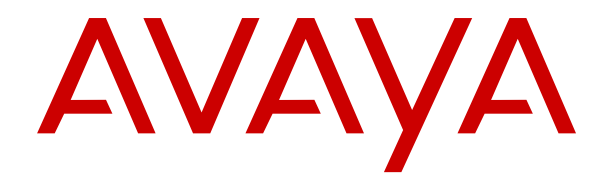

# Mise à niveau des serveurs IP Office basés sur Linux vers IP Office R12.0

Version 12.0 Édition 7 Mai 2024

### Sommaire

| Chapitre 1 : Mise à niveau des systèmes IP Office basés sur Linux vers une version R12.0.x                                                                                           | 4        |
|----------------------------------------------------------------------------------------------------|----------|
| Résumé de la procédure de mise à niveau vers IP Office R12.0.x                                                                                                    | 4        |
| Mise à niveau d'un réseau de serveurs IP Office                                                                                                    | 6        |
| Changements par rapport à la procédure de mise à niveau d'une version pré-R11.1 vers la version R11.1                                                                                | a<br>6   |
| Chapitre 2 : Mise à niveau des serveurs physiques IP Office basés sur Linux                                                                                                    |          |
| vers une version R12.0.x.                                                                                                    | 8        |
| Liste de vérification pour une mise à niveau PC d'IP Office vers une version R12.0.x                                                                                                 | 8        |
| Outils et logiciels requis pour une mise à niveau R12.0.x d'IP Office                                                                                                    | 10       |
| Mettre à niveau les serveurs PC vers IP Office R11.1.3.x                                                                                                    | 10       |
| Création d'une clé USB de mise à niveau pour une mise à niveau PC d'IP Office vers une version R12.0 x                                                                               | 11       |
| Vérification de l'ordre de démarrage                                                                                                    | 13       |
| Mise à niveau d'un serveur IP Office basé PC vers une version R12.0 x                                                                                                    | 14       |
| Chapitre 3 · Mise à niveau des machines virtuelles VMware d'IP Office vers une                                                                                                    |          |
| version R12.0.x                                                                                                    | 16       |
| Liste de vérification pour une mise à niveau VMware d'IP Office vers une version R12.0.x.                                                                                            | 16       |
| Outils et logiciels requis pour une mise à niveau VMware d'IP Office vers une version                                                                                                |          |
| R12.0.x                                                                                                    | 17       |
| Mise à niveau des serveurs VMware vers IP Office R11.1.3.x                                                                                                    | 18       |
| Chargement et copie du fichier VMDK                                                                                                    | 19       |
| Mise à niveau d'une machine virtuelle VMware vers une version R12.0.x                                                                                                    | 20       |
| Chapitre 4 : Mise à niveau des machines virtuelles Hyper-V d'IP Office vers une                                                                                                    |          |
| version R12.0.x.                                                                                                    | 23       |
| Liste de vérification pour une mise à niveau Hyper-V d'IP Office vers une version R12.0.x.<br>Outils et logiciels requis pour une mise à niveau Hyper-V d'IP Office vers une version | 23       |
| R12.0.x                                                                                                    | 24       |
| Mettre à niveau les serveurs Hyper-V vers IP Office R11.1.3.x                                                                                                    | 25       |
| Mise à niveau d'une machine virtuelle Hyper-V vers une version R12.0.x                                                                                                    | 26       |
| Chapitre 5 : Mise à niveau des instances AWS d'IP Office vers une version                                                                                                    |          |
| R12.0.x                                                                                                    | 29       |
| Liste de vérification pour une mise à niveau AWS d'IP Office vers une version R12.0.x                                                                                                | 29       |
| Outils et logiciels requis pour une mise à niveau AWS d'IP Office vers une version R12.0.                                                                                            | к 30     |
| Mise a niveau des serveurs AWS vers IP Office R11.1.3.x.                                                                                                    | 31       |
| Preparation du volume de mise a niveau AWS                                                                                                    | 32       |
| Mise a niveau d'une instance AWS vers une version R12.0.X                                                                                                    | 33       |
| Chapitre 6 : Mise a niveau des instances Azure d'IP Office vers une version                                                                                                    | 00       |
|                                                                                                    | 36       |
| Liste de verification pour une mise a niveau Azure d'IP Office vers une version R12.0.x                                                                                              | 36       |
| Outils et logiciels requis pour une mise a niveau Azure d'IP Office Vers une version R12.0                                                                                           | .x პ/    |
| Interret a niveau les serveurs Azure vers IP UTICE R11.1.3.X.                                                                                                    | პԾ<br>იc |
| Preparation du disque de mise a niveau Azure                                                                                                    | 39       |

| Mise à niveau d'une machine virtuelle Azure vers une version R12.0.x  | 40 |
|-----------------------------------------------------------------------|----|
| Chapitre 7 : Problèmes de mise à niveau connus                        | 42 |
| Flux d'appels de la messagerie vocale manquants                       | 42 |
| Affichage de l'avertissement Consolider les entrées de configuration  | 42 |
| Affichage de Mise à niveau disponible                                 | 43 |
| Échec de la mise à niveau                                             | 43 |
| Chapitre 8 : Journaux de mise à niveau                                | 45 |
| Chapitre 9 : Création d'une sauvegarde d'IP Office                    | 46 |
| Évaluation de l'espace de sauvegarde requis                           | 46 |
| Activation de la prise en charge HTTP                                 | 48 |
| Création d'un lien de serveur distant pour la sauvegarde/restauration | 48 |
| Réalisation d'une sauvegarde                                          | 49 |
| Test de la restauration                                               | 50 |
| Suppression des sauvegardes existantes                                | 50 |
| Chapitre 10 : Aide et documentation supplémentaires                   | 52 |
| Manuels et guides de l'utilisateur supplémentaires                    | 52 |
| Obtenir de l'aide                                                     | 52 |
| Recherche d'un partenaire commercial Avaya                            | 53 |
| Ressources IP Office complémentaires                                  | 53 |
| Formation                                                             | 54 |

# Chapitre 1 : Mise à niveau des systèmes IP Office basés sur Linux vers une version R12.0.x

Ce document détaille les procédures de mise à niveau des serveurs IP Office basés sur Linux d'une version pré-R11.1.3.x vers une version R12.0.x ou supérieure.

#### Avertissement :

- Vous devez utiliser ces procédures lors de la mise à niveau des serveurs IP Office basés sur Linux d'une version pré-R11.1.3.x vers une version R12.0.x ou supérieure.
  - Toute tentative de mise à niveau d'une version pré-R11.1.3.x vers une version R12.0.x ou supérieure à l'aide des procédures de transfert de fichiers iso standard échouera et peut entraîner la perte de données et d'autres problèmes.
- Les procédures de mise à niveau décrites dans ce document sont nécessaires en raison du changement du système d'exploitation Linux sous-jacent de CentOS à Rocky Linux.
- Vous devez utiliser les procédures de ce document pour tous les types de serveur IP Office basé sur Linux.
  - Cela inclut les serveurs d'applications IP Office.
  - Les procédures de ce document ne s'appliquent pas aux unités IP500 V2 de contrôle.
- Utilisez toujours les derniers Service Packs R11.1.3.x et R12.0.x disponibles. Ceux-ci contiendront les dernières modifications pour le processus de mise à niveau.
- Après la mise à niveau, pour d'autres mises à niveau au sein de R12.0.x, vous pouvez utiliser les procédures de transfert de fichiers iso standard.

#### Liens connexes

<u>Résumé de la procédure de mise à niveau vers IP Office R12.0.x</u> à la page 4 <u>Mise à niveau d'un réseau de serveurs IP Office</u> à la page 6 <u>Changements par rapport à la procédure de mise à niveau d'une version pré-R11.1 vers la</u> <u>version R11.1</u> à la page 6

# Résumé de la procédure de mise à niveau vers IP Office R12.0.x

Voici un résumé de la procédure de mise à niveau :

| Étape | Action                                                     | Notes                                                                                                    |
|-------|------------------------------------------------------------|----------------------------------------------------------------------------------------------------|
| 1.    | Comprendre et planifier la mise à niveau                   | Lisez ce document dans son intégralité et comprenez toutes les exigences avant d'entreprendre toute action.                                                                                        |
| 2.    | Ajouter les licences R12                                   | Pour les systèmes IP Office sous licence PLDS, les licences R12 fonctionnent sur les systèmes pré-R12.                                                                                             |
|       |                                                            | Les systèmes IP Office sous abonnement ne nécessitent aucun changement d'abonnement.                                                                                                    |
| 3.    | Sauvegarder les serveurs                                   | En cas de mise à niveau vers une version R11.1.3.x, sauvegar-<br>dez les serveurs IP Office.                                                                                                    |
| 4.    | Mettre à niveau vers la der-<br>nière version R11.1.3.x du | Mettez à niveau les serveurs IP Office basés sur Linux vers une version R11.1.3.x.                                                                                                    |
|       | service pack                                               | <ul> <li>Pour les systèmes R11.1 existants, utilisez la méthode de<br/>transfert iso standard pour la mise à niveau. Voir la section<br/><u>Déploiement d'IP Office Server Edition</u>.</li> </ul> |
|       |                                                            | <ul> <li>Pour les systèmes pré-R11.1, reportez-vous à <u>Mise à niveau</u><br/>des systèmes IP Office basés sur Linux vers la version 11.1.</li> </ul>                                             |
| 5.    | Vérifier le bon fonctionne-<br>ment                        | Après la mise à niveau vers une version R11.1.3.x, vérifiez le fonctionnement de tous les services IP Office.                                                                                      |
| 6.    | Sauvegarder les serveurs                                   | Avant de mettre à niveau vers R12.0.x, sauvegardez les serveurs IP Office.                                                                                                    |
| 7.    | Mettre à niveau vers la ver-<br>sion R12.0                 | Procédez à la mise à niveau de R11.1.3.x vers R12.0.x. La méthode à utiliser dépend du type de plateforme hébergeant le serveur IP Office :                                                        |
|       |                                                            | <ul> <li>Mise à niveau des serveurs physiques IP Office basés sur<br/>Linux vers une version R12.0.x à la page 8.</li> </ul>                                                                       |
|       |                                                            | <ul> <li><u>Mise à niveau des machines virtuelles VMware d'IP Office</u><br/>vers une version R12.0.x à la page 16.</li> </ul>                                                                     |
|       |                                                            | <ul> <li><u>Mise à niveau des machines virtuelles Hyper-V d'IP Office</u><br/>vers une version R12.0.x à la page 23.</li> </ul>                                                                    |
|       |                                                            | • <u>Mise à niveau des instances AWS d'IP Office vers une version</u><br><u>R12.0.x</u> à la page 29.                                                                                              |
|       |                                                            | <ul> <li><u>Mise à niveau des instances Azure d'IP Office vers une ver-</u><br/>sion R12.0.x à la page 36.</li> </ul>                                                                              |
| 7.    | Vérifier la mise à niveau                                  | Après la mise à niveau vers une version R12.0.x, vérifiez le fonctionnement de tous les services.                                                                                                  |
| 9.    | Mettre à jour tout autre ser-<br>veur                      | Voir la section <u>Mise à niveau d'un réseau de serveurs IP Offi-</u><br><u>ce</u> à la page 6.                                                                                                    |

Mise à niveau des systèmes IP Office basés sur Linux vers une version R12.0.x à la page 4

# Mise à niveau d'un réseau de serveurs IP Office

#### Ordre de mise à niveau recommandé

Pour un réseau de serveurs IP Office, vous pouvez utiliser l'une des méthodes suivantes :

| Mises à niveau d'un seul serveur                                                                                                    | Mises à niveau de serveurs simultanées                                                                                                    |
|----------------------------------------------------------------------------------------------------|----------------------------------------------------------------------------------------------------|
| La mise à niveau des serveurs un par un permet la<br>prise en charge de la résilience pour les utilisateurs<br>à partir d'autres serveurs. L'ordre de mise à niveau<br>recommandé est : | Si vous avez confiance dans le processus de mise<br>à niveau, vous pouvez exécuter plusieurs mises à<br>niveau en parallèle à l'aide de plusieurs clés USB de<br>mise à niveau ou, pour les machines virtuelles, de |
| 1. Serveurs d'expansion IP Office basés sur Linux.                                                                                                    | plusieurs copies du lichier de mise à myeau.                                                                                                    |
| 2. Serveur secondaire.                                                                                                    | Cependant, bien qu'elle soit plus rapide, cette mé-<br>thode supprime l'option de prise en charge de la                                                                                                    |
| 3. Serveur principal.                                                                                                    | résilience pour les fonctions entre les serveurs.                                                                                                    |
| 4. Serveurs d'expansion IP500 V2.                                                                                                    |                                                                                                    |

#### Réutilisation du support de mise à niveau

Vous pouvez réutiliser l'image de mise à niveau pour mettre à niveau plusieurs serveurs à la suite. Cependant, vous ne devez utiliser une image de mise à niveau que pour mettre à niveau un serveur à la fois.

#### Avertissements de mise à niveau

Lors de la mise à niveau des serveurs IP Office dans un réseau Server Edition ou Select, vous devez mettre à jour chaque serveur IP Office basé sur Linux du réseau en utilisant les procédures décrites dans ce document.

- Si **Mise à niveau disponible** apparaît dans IP Office Web Manager, n'utilisez pas cette option.
- Si le menu **Consolider les entrées de configuration** s'ouvre dans IP Office Web Manager, annulez le menu.

#### Liens connexes

Mise à niveau des systèmes IP Office basés sur Linux vers une version R12.0.x à la page 4

# Changements par rapport à la procédure de mise à niveau d'une version pré-R11.1 vers la version R11.1

Les procédures de ce document sont similaires à celles couvertes dans <u>Mise à niveau des</u> <u>systèmes IP Office basés sur Linux vers la version 11.1</u>. Les différences sont les suivantes :

- Pour la version R11.1 :
- La mise à niveau était de CentOS 6 vers CentOS 7.
  - La mise à niveau vers la version R11.1 incluait des modifications majeures apportées à Media Manager pour prendre en charge le chiffrement des données. La procédure de mise à niveau comprenait des étapes que vous devez suivre pour Media Manager pendant le processus de mise à niveau.

- Pour la version R12.0 :
  - La mise à niveau est de CentOS 7 vers Rocky Linux 9.
  - La procédure de mise à niveau ne nécessite aucune étape spéciale pour Media Manager.

Mise à niveau des systèmes IP Office basés sur Linux vers une version R12.0.x à la page 4

# Chapitre 2 : Mise à niveau des serveurs physiques IP Office basés sur Linux vers une version R12.0.x

Cette section décrit la procédure de mise à niveau d'un serveur physique IP Office basé sur PC de IP Office R11.1.3.x vers R12.0.x.

• Cette procédure s'applique à Server Edition, Select et IP Office Application Servers.

#### Liens connexes

Liste de vérification pour une mise à niveau PC d'IP Office vers une version R12.0.x à la page 8

Outils et logiciels requis pour une mise à niveau R12.0.x d'IP Office à la page 10

Mettre à niveau les serveurs PC vers IP Office R11.1.3.x à la page 10

<u>Création d'une clé USB de mise à niveau pour une mise à niveau PC d'IP Office vers une version R12.0.x</u> à la page 11

Vérification de l'ordre de démarrage à la page 13

Mise à niveau d'un serveur IP Office basé PC vers une version R12.0.x à la page 14

# Liste de vérification pour une mise à niveau PC d'IP Office vers une version R12.0.x

| Étape | Action                                    | Notes                                                                                                    | 1 |
|-------|-------------------------------------------|----------------------------------------------------------------------------------------------------|---|
| 1.    | Comprendre et planifier la mise à niveau  | Lisez ce document dans son intégralité et comprenez tou-<br>tes les exigences avant d'entreprendre toute action.     |   |
| 2.    | Rassembler les outils et logiciels requis | Voir la section <u>Outils et logiciels requis pour une mise à</u><br><u>niveau R12.0.x d'IP Office</u> à la page 10. |   |
| 3.    | Ajouter les licences R12                  | Pour les systèmes IP Office sous licence PLDS, les licen-<br>ces R12 fonctionnent sur les systèmes pré-R12.          |   |
|       |                                           | <ul> <li>Les systèmes IP Office sous abonnement ne nécessi-<br/>tent aucun changement d'abonnement.</li> </ul>       |   |

Le tableau continue ...

| Étape | Action                                             | Notes                                                                                                    | 1 |
|-------|----------------------------------------------------|----------------------------------------------------------------------------------------------------|---|
| 4.    | Sauvegarder les serveurs                           | En cas de mise à niveau vers une version R11.1.3.x, sauvegardez les serveurs IP Office.                                                                                                    |   |
|       |                                                    | <ul> <li>Voir la section <u>Création d'une sauvegarde d'IP Office</u> à<br/>la page 46.</li> </ul>                                                                                                 |   |
| 5.    | Mettre à niveau vers la dernière version R11.1.3.x | Mettez à niveau les serveurs IP Office basés sur Linux vers une version R11.1.3.x.                                                                                                    |   |
|       | du service pack                                    | <ul> <li>Pour les systèmes R11.1 existants, utilisez la méthode<br/>de transfert iso standard pour la mise à niveau. Voir la<br/>section <u>Déploiement d'IP Office Server Edition</u>.</li> </ul> |   |
|       |                                                    | <ul> <li>Pour les systèmes pré-R11.1, reportez-vous à <u>Mise à</u><br/>niveau des systèmes IP Office basés sur Linux vers la<br/>version 11.1.</li> </ul>                                         |   |
| 6.    | Vérifier le bon fonctionne-<br>ment                | Après la mise à niveau vers une version R11.1.3.x, véri-<br>fiez le fonctionnement de tous les services IP Office.                                                                                 |   |
| 7.    | Sauvegarder les serveurs                           | En cas de mise à niveau vers une version R11.1.3.x, sauvegardez les serveurs IP Office.                                                                                                    |   |
|       |                                                    | <ul> <li>Voir la section <u>Création d'une sauvegarde d'IP Office</u> à<br/>la page 46.</li> </ul>                                                                                                 |   |
| 8.    | Créer une clé USB de mi-<br>se à niveau            | Créez une clé USB de mise à niveau à l'aide de Rufus et du fichier iso R12.0.x.                                                                                                    |   |
|       |                                                    | <ul> <li>Voir la section <u>Création d'une clé USB de mise à niveau</u><br/>pour une mise à niveau PC d'IP Office vers une version<br/><u>R12.0.x</u> à la page 11.</li> </ul>                     |   |
| 9.    | Vérifier les paramètres de                         | Vérifiez que le PC démarre à partir de l'USB.                                                                                                    |   |
|       | démarrage du PC                                    | <ul> <li>Voir la section <u>Vérification de l'ordre de démarrage</u> à la page 13.</li> </ul>                                                                                                    |   |
| 10.   | Mettre à niveau vers la version R12.0              | Mettez à niveau de R11.1.3.x à R12.0.x en utilisant la clé<br>USB de mise à niveau.                                                                                                    |   |
|       |                                                    | <ul> <li>Voir la section <u>Mise à niveau d'un serveur IP Office</u><br/><u>basé PC vers une version R12.0.x</u> à la page 14.</li> </ul>                                                          |   |
| 11.   | Vérifier le bon fonctionne-<br>ment                | Après la mise à niveau vers une version R11.1.3.x, véri-<br>fiez le fonctionnement de tous les services IP Office.                                                                                 |   |
| 12.   | Mettre à jour tout autre serveur                   | Si le serveur fait partie d'un réseau IP Office, poursuivez<br>la mise à jour des autres serveurs.                                                                                                 |   |
|       |                                                    | Voir la section <u>Mise à niveau d'un réseau de serveurs IP</u><br><u>Office</u> à la page 6.                                                                                                    |   |

Mise à niveau des serveurs physiques IP Office basés sur Linux vers une version R12.0.x à la page 8

# Outils et logiciels requis pour une mise à niveau R12.0.x d'IP Office

Vous avez besoin des outils et logiciels suivants pour la procédure de mise à niveau. À l'exception de Rufus, vous pouvez télécharger les logiciels à partir du site de support d'Avaya (<u>https://support.avaya.com</u>).

#### • Fichier ISO du serveur PC IP Office R11.1.3.x

Assurez-vous de sélectionner le bon fichier iso. Pour les serveurs PC, le nom du fichier commence par abe, suivi de la version du logiciel.

#### Logiciel de création USB Rufus

Vous ne pouvez pas utiliser le logiciel Avaya USB Creator pour les procédures décrites dans ce manuel. Vous devez télécharger et utiliser Rufus R4.4 ou supérieur. Vous pouvez télécharger Rufus à partir de <u>https://rufus.ie/</u>.

#### Fichier ISO du serveur PC IP Office R12.0.x

Assurez-vous de sélectionner le bon fichier iso. Pour les serveurs PC, le nom du fichier commence par abe, suivi de la version du logiciel.

#### Clé USB de 256 Go ou plus

Les mises à niveau des serveurs PC nécessitent une clé USB d'au moins 256 Go. La taille minimale est importante, car le processus de mise à niveau utilise la clé USB pour stocker et restaurer les données IP Office pendant la mise à niveau.

#### Clavier, moniteur et souris

Bien que le processus de mise à niveau s'exécute automatiquement après le redémarrage du serveur, il est utile de voir la progression.

#### • Fichier de licence R12

Les systèmes IP Office sous licence PLDS nécessitent un ensemble de licences R12.0.x. Les licences R12.0.x fonctionneront également pour les serveurs IP Office pré-R12.0.x.

- La procédure de mise à niveau décrite dans ce document suppose que vous avez ajouté les licences avant de procéder à la mise à niveau vers une version R12.0.x.
- Les systèmes IP Office sous abonnement n'ont pas besoin de nouveaux abonnements.

#### Liens connexes

<u>Mise à niveau des serveurs physiques IP Office basés sur Linux vers une version R12.0.x</u> à la page 8

## Mettre à niveau les serveurs PC vers IP Office R11.1.3.x

#### À propos de cette tâche

La première étape de la mise à niveau vers une version R12.0.x consiste à mettre à niveau tous les serveurs IP Office vers une version R11.1.3.x.

• Pour les systèmes sous licence PLDS, remplacez les licences existantes par les licences R12.0 et vérifiez le fonctionnement.

- Pour les systèmes pré-R11.1, suivez les procédures décrites dans <u>Mise à niveau des</u> systèmes IP Office basés sur Linux vers la version 11.1.
- Pour les systèmes R11.1 et supérieurs, mettez à niveau à l'aide de la procédure de transfert de fichiers iso standard.

#### 🛕 Avertissement :

• Cette procédure est essentielle. Les versions R11.1.3.x comportent des modifications utilisées par le processus de mise à niveau vers une version R12.0.x. Toute tentative de mise à niveau vers une version R12.0.x ou supérieure à partir d'une version antérieure échouera et peut entraîner la perte de données.

#### Procédure

- 1. Pour les systèmes sous licence PLDS, remplacez les licences existantes par les licences R12.0.
- 2. Vérifiez le fonctionnement des services IP Office.
- 3. Sauvegardez les services IP Office. Voir la section <u>Création d'une sauvegarde d'IP</u> <u>Office</u> à la page 46.
- 4. Mettez à niveau les systèmes vers une version R11.1.3.x :
  - Pour les systèmes R11.1 et supérieurs, mettez à niveau à l'aide de la procédure de fichier iso standard.
  - Pour les systèmes pré-R11.1, suivez les procédures décrites dans <u>Mise à niveau des</u> systèmes IP Office basés sur Linux vers la version 11.1.
- 5. Vérifiez le fonctionnement des services IP Office.

#### Étapes suivantes

• Voir la section <u>Création d'une clé USB de mise à niveau pour une mise à niveau PC d'IP</u> <u>Office vers une version R12.0.x</u> à la page 11.

#### Liens connexes

<u>Mise à niveau des serveurs physiques IP Office basés sur Linux vers une version R12.0.x</u> à la page 8

# Création d'une clé USB de mise à niveau pour une mise à niveau PC d'IP Office vers une version R12.0.x

#### À propos de cette tâche

Cette procédure décrit comment créer une clé USB pour mettre à niveau un système IP Office basé sur PC de R11.1.3.x à R12.0.x.

• Après avoir créé une clé USB de mise à niveau , vous pouvez utiliser la même clé USB de mise à niveau pour mettre à niveau plusieurs serveurs R11.1.3.x.

#### 🛕 Avertissement :

• Cette procédure efface tous les fichiers et dossiers existants sur la clé USB sans aucune possibilité de récupération.

#### Préambules

#### Logiciel de création USB Rufus

Vous ne pouvez pas utiliser le logiciel Avaya USB Creator pour les procédures décrites dans ce manuel. Vous devez télécharger et utiliser Rufus R4.4 ou supérieur. Vous pouvez télécharger Rufus à partir de <u>https://rufus.ie/</u>.

#### • Fichier ISO du serveur PC IP Office R12.0.x

Assurez-vous de sélectionner le bon fichier iso. Pour les serveurs PC, le nom du fichier commence par abe, suivi de la version du logiciel.

#### Clé USB de 256 Go ou plus

Les mises à niveau des serveurs PC nécessitent une clé USB d'au moins 256 Go. La taille minimale est importante, car le processus de mise à niveau utilise la clé USB pour stocker et restaurer les données IP Office pendant la mise à niveau.

#### Procédure

- 1. Insérez la clé USB dans un PC Windows.
- 2. Démarrez Rufus.
- 3. Utilisez le champ Périphérique pour sélectionner la clé USB.
- 4. En regard du champ **Type de démarrage**, cliquez sur **SÉLECTION** et sélectionnez le fichier iso.
  - Assurez-vous de sélectionner le bon fichier iso. Pour les serveurs PC, le nom du fichier commence par abe, suivi de la version du logiciel.
- 5. Sélectionnez les autres options suivantes :
  - Nom de volume : Si nécessaire, remplacez-le par AVAYA sans guillemets.
  - Système de fichiers : Conservez Large FAT32.
- 6. Cliquez sur **Démarrer**.
  - a. Sélectionnez Écrire en mode Image ISO et cliquez sur OK .
  - b. Si Rufus affiche un message concernant le téléchargement des fichiers ldlinux.sys et ldlinux.bss, sélectionnez **Oui**.
    - Rufus ne le fait qu'une seule fois. Il télécharge les fichiers dans le répertoire C:\Users\<name>\AppData\Local\Rufus.
  - c. Lorsque Rufus affiche un avertissement concernant l'effacement de toutes les données existantes, cliquez sur **OK** .
  - d. L'application affiche la progression de le décompression du fichier iso sur la clé USB. Cela peut prendre jusqu'à 10 minutes.
  - e. Une fois le processus terminé, Rufus affiche « PRÊT ». Cliquez sur FERMER.
- 7. Ouvrez la clé USB dans le gestionnaire de fichiers.
  - a. Ouvrez le dossier USB.
  - b. Copiez et collez les fichiers avaya\_autoupgrade.conf et syslinux.cfg dans le répertoire racine de la clé USB.

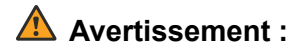

- Ne copiez aucun autre fichier : si vous copiez d'autres fichiers, le périphérique USB exécutera une nouvelle installation et effacera tous les fichiers existants sur le serveur.
- 8. La clé USB de mise à niveau est maintenant prête à l'emploi.

#### Étapes suivantes

• Voir la section <u>Vérification de l'ordre de démarrage</u> à la page 13.

#### Liens connexes

Mise à niveau des serveurs physiques IP Office basés sur Linux vers une version R12.0.x à la page 8

# Vérification de l'ordre de démarrage

Ce processus de mise à niveau nécessite que le PC serveur démarre à partir de la clé USB de mise à niveau. Cela peut vous obliger à modifier l'ordre de démarrage défini dans les paramètres du PC serveur.

• Les images IP Office R12.0 prennent en charge le démarrage à partir des paramètres UEFI ou des options de démarrage héritées. Avaya recommande d'utiliser l'UEFI.

Pour ajouter d'autres périphériques à l'ordre de démarrage ou pour modifier l'ordre d'utilisation, vous devez modifier les paramètres de démarrage du serveur. La méthode d'accès à ces paramètres varie selon les serveurs. Reportez-vous à la documentation du fabricant de l'ordinateur.

- En général, une option permettant d'accéder aux paramètres BIOS d'un serveur apparaît brièvement lorsque le PC serveur démarre. Par exemple, « Press Del for setup ».
- Pendant que le PC affiche ses paramètres de BIOS, le processus de démarrage s'arrête.
- Pour démarrer à partir d'une clé USB, assurez-vous que les paramètres de démarrage répertorient l'option USB avant le disque dur du serveur. S'il existe plusieurs options USB, sélectionnez USB-FDD.
- Le disque dur du serveur doit rester dans la liste de périphériques de démarrage. Le serveur démarre à partir du disque dur une fois que vous avez terminé le processus de mise à niveau.
  - Si cela s'avère nécessaire pour des raisons de sécurité, après avoir mis à niveau le serveur vers la version R12.0, accédez à nouveau aux paramètres de démarrage et supprimez l'option USB de l'ordre des périphériques de démarrage.

#### Étapes suivantes

• Voir la section <u>Mise à niveau d'un serveur IP Office basé PC vers une version R12.0.x</u> à la page 14.

#### Liens connexes

Mise à niveau des serveurs physiques IP Office basés sur Linux vers une version R12.0.x à la page 8

# Mise à niveau d'un serveur IP Office basé PC vers une version R12.0.x

#### À propos de cette tâche

Pour effectuer une mise à niveau à l'aide de la clé USB, utilisez la procédure suivante.

#### Préambules

- Vous devez mettre à niveau le serveur vers IP Office R11.1.3.x.
- Après la mise à niveau vers IP Office R11.1.3.x, sauvegardez tous les serveurs et services avant de mettre à niveau vers une version R12.0.x. Voir la section <u>Création</u> <u>d'une sauvegarde d'IP Office</u> à la page 46.

#### Procédure

- 1. Connectez le moniteur, le clavier et la souris au serveur.
- 2. Arrêtez le serveur en utilisant la méthode suivante :
  - a. Connectez-vous aux menus d'affichage de la plate-forme/de contrôle Web du serveur en utilisant le port 7071.
  - b. Cliquez sur **Arrêter**, puis sur **Oui**. Attendez environ 90 secondes, après quoi, sur le moniteur connecté, vous verrez les services s'arrêter.

#### 🛕 Avertissement :

- N'utilisez aucune autre méthode pour arrêter le serveur. Cela entraînerait la perte de données et de paramètres. Cette méthode crée des fichiers que le processus de mise à niveau utilise.
- 3. Insérez la clé USB de mise à niveau dans le port USB du PC.
- 4. Redémarrez le serveur.
- 5. Patientez pendant le processus de mise à niveau. Le processus de mise à niveau peut prendre une heure, pendant une grande partie de laquelle le moniteur est vide. Lorsque le serveur a terminé la mise à niveau, il s'éteint automatiquement.
- 6. Retirez la clé USB de mise à niveau .
- 7. Redémarrez le serveur.
- 8. Attendez 10 minutes. Pendant ce temps, le processus de mise à niveau effectuera des étapes supplémentaires et redémarrera le serveur.
- 9. Lorsque le serveur a redémarré :
  - a. Vérifiez que la version affichée est R12.0.x. Si ce n'est pas le cas, reportez-vous à la section Échec de la mise à niveau à la page 43.
  - b. Annulez tout menu Consolider les entrées de configuration affiché dans IP Office Manager ou IP Office Web Manager. Le menu disparaît une fois que vous avez mis à niveau tous les serveurs IP Office d'un réseau vers une version R12.0.x.
  - c. Ignorez les invites Mise à niveau disponible affichées dans IP Office Web Manager. Vous devez mettre à niveau les autres serveurs IP Office uniquement en suivant les procédures de ce document.

- Après la mise à niveau, testez et vérifiez le fonctionnement de tous les services. Si vous rencontrez des problèmes, reportez-vous à la section <u>Problèmes de mise à niveau connus</u> à la page 42.
- 10. Si le serveur fait partie d'un réseau, passez au serveur suivant. Voir la section Mise à <u>niveau d'un réseau de serveurs IP Office</u> à la page 6.
  - Vous pouvez réutiliser l'image de mise à niveau pour mettre à niveau plusieurs serveurs à la suite. Cependant, vous ne devez utiliser une image de mise à niveau que pour mettre à niveau un serveur à la fois.
- 11. Si le serveur fait partie d'un réseau, passez au serveur suivant. Voir la section <u>Mise à</u> <u>niveau d'un réseau de serveurs IP Office</u> à la page 6.
  - Vous pouvez utiliser la même clé USB pour mettre à niveau d'autres serveurs. Vous n'avez pas besoin de recréer la clé USB.

<u>Mise à niveau des serveurs physiques IP Office basés sur Linux vers une version R12.0.x</u> à la page 8

# Chapitre 3 : Mise à niveau des machines virtuelles VMware d'IP Office vers une version R12.0.x

Les procédures de cette section couvrent la mise à niveau des machines virtuelles VMware d'IP Office R11.1.3.x vers R12.0.x.

#### Liens connexes

<u>Liste de vérification pour une mise à niveau VMware d'IP Office vers une version R12.0.x</u> à la page 16

Outils et logiciels requis pour une mise à niveau VMware d'IP Office vers une version R12.0.x à la page 17

Mise à niveau des serveurs VMware vers IP Office R11.1.3.x à la page 18

Chargement et copie du fichier VMDK à la page 19

Mise à niveau d'une machine virtuelle VMware vers une version R12.0.x à la page 20

# Liste de vérification pour une mise à niveau VMware d'IP Office vers une version R12.0.x

| Étape | Action                                       | Notes                                                                                                    | 1 |
|-------|----------------------------------------------|----------------------------------------------------------------------------------------------------|---|
| 1.    | Comprendre et planifier la mise à niveau     | Lisez ce document dans son intégralité et comprenez tou-<br>tes les exigences avant d'entreprendre toute action.                                |   |
| 2.    | Rassembler les outils et<br>logiciels requis | Voir la section <u>Outils et logiciels requis pour une mise à</u><br><u>niveau VMware d'IP Office vers une version R12.0.x</u> à la<br>page 17. |   |
| 3.    | Ajouter les licences R12                     | Pour les systèmes IP Office sous licence PLDS, les licen-<br>ces R12 fonctionnent sur les systèmes pré-R12.                                     |   |
|       |                                              | <ul> <li>Les systèmes IP Office sous abonnement ne nécessi-<br/>tent aucun changement d'abonnement.</li> </ul>                                  |   |
| 4.    | Sauvegarder les serveurs                     | En cas de mise à niveau vers une version R11.1.3.x, sauvegardez les serveurs IP Office.                                                         |   |
|       |                                              | <ul> <li>Voir la section <u>Création d'une sauvegarde d'IP Office</u> à<br/>la page 46.</li> </ul>                                              |   |

Le tableau continue ...

| Étape | Action                                                                   | Notes                                                                                                    | 1 |
|-------|--------------------------------------------------------------------------|----------------------------------------------------------------------------------------------------|---|
| 5.    | Mettre à niveau vers la<br>dernière version R11.1.3.x<br>du service pack | <ul> <li>Mettez à niveau les serveurs IP Office basés sur Linux vers une version R11.1.3.x.</li> <li>Pour les systèmes R11.1 existants, utilisez la méthode de transfert iso standard pour la mise à niveau. Voir la section <u>Déploiement d'IP Office Server Edition</u>.</li> <li>Pour les systèmes pré-R11.1, reportez-vous à <u>Mise à niveau des systèmes IP Office basés sur Linux vers la version 11.1</u>.</li> </ul> |   |
| 6.    | Vérifier le bon fonctionne-<br>ment                                      | Après la mise à niveau vers une version R11.1.3.x, véri-<br>fiez le fonctionnement de tous les services IP Office.                                                                                                    |   |
| 7.    | Sauvegarder les serveurs                                                 | <ul> <li>En cas de mise à niveau vers une version R11.1.3.x, sauvegardez les serveurs IP Office.</li> <li>Voir la section <u>Création d'une sauvegarde d'IP Office</u> à la page 46.</li> </ul>                                                                                                    |   |
| 8.    | Charger le fichier VMDK                                                  | <ul> <li>Voir la section <u>Chargement et copie du fichier VMDK</u> à<br/>la page 19.</li> </ul>                                                                                                    |   |
| 9.    | Mettre à niveau vers la<br>version R12.0                                 | <ul> <li>Procédez à la mise à niveau de R11.1.3.x vers R12.0.x.</li> <li>Voir la section <u>Mise à niveau d'une machine virtuelle</u><br/><u>VMware vers une version R12.0.x</u> à la page 20.</li> </ul>                                                                                                    |   |
| 10.   | Vérifier la mise à niveau                                                | Après la mise à niveau vers une version R11.1.3.x, véri-<br>fiez le fonctionnement de tous les services IP Office.                                                                                                    |   |
| 11.   | Mettre à jour tout autre<br>serveur                                      | <ul> <li>Si le serveur fait partie d'un réseau IP Office, poursuivez<br/>la mise à jour des autres serveurs.</li> <li>Voir la section <u>Mise à niveau d'un réseau de serveurs IP</u><br/><u>Office</u> à la page 6.</li> </ul>                                                                                                    |   |

<u>Mise à niveau des machines virtuelles VMware d'IP Office vers une version R12.0.x</u> à la page 16

# Outils et logiciels requis pour une mise à niveau VMware d'IP Office vers une version R12.0.x

Vous avez besoin des outils et logiciels suivants pour la procédure de mise à niveau. À l'exception de Rufus, vous pouvez télécharger les logiciels à partir du site de support d'Avaya (<u>https://support.avaya.com</u>).

#### • Fichier ISO du serveur PC IP Office R11.1.3.x

Assurez-vous de sélectionner le bon fichier iso. Pour les serveurs PC, le nom du fichier commence par abe, suivi de la version du logiciel.

#### • Fichier VMDK de mise à niveau vers la version R12.0

Vous ajoutez ce fichier à la machine virtuelle en tant que lecteur supplémentaire. Lorsque la machine virtuelle redémarre à partir de ce lecteur, il met à niveau la machine virtuelle vers la version R12.0.x.

#### • Fichier de licence R12

Les systèmes IP Office sous licence PLDS nécessitent un ensemble de licences R12.0.x. Les licences R12.0.x fonctionneront également pour les serveurs IP Office pré-R12.0.x.

- La procédure de mise à niveau décrite dans ce document suppose que vous avez ajouté les licences avant de procéder à la mise à niveau vers une version R12.0.x.
- Les systèmes IP Office sous abonnement n'ont pas besoin de nouveaux abonnements.

#### Liens connexes

<u>Mise à niveau des machines virtuelles VMware d'IP Office vers une version R12.0.x</u> à la page 16

# Mise à niveau des serveurs VMware vers IP Office R11.1.3.x

#### À propos de cette tâche

La première étape de la mise à niveau vers une version R12.0.x consiste à mettre à niveau tous les serveurs IP Office vers une version R11.1.3.x.

- Pour les systèmes sous licence PLDS, remplacez les licences existantes par les licences R12.0 et vérifiez le fonctionnement.
- Pour les systèmes pré-R11.1, suivez les procédures décrites dans <u>Mise à niveau des</u> systèmes IP Office basés sur Linux vers la version 11.1.
- Pour les systèmes R11.1 et supérieurs, mettez à niveau à l'aide de la procédure de transfert de fichiers iso standard.

#### 🛕 Avertissement :

 Cette procédure est essentielle. Les versions R11.1.3.x comportent des modifications utilisées par le processus de mise à niveau vers une version R12.0.x. Toute tentative de mise à niveau vers une version R12.0.x ou supérieure à partir d'une version antérieure échouera et peut entraîner la perte de données.

#### Procédure

- Pour les systèmes sous licence PLDS, remplacez les licences existantes par les licences R12.0.
- 2. Vérifiez le fonctionnement des services IP Office.
- Sauvegardez les services IP Office. Voir la section <u>Création d'une sauvegarde d'IP</u> <u>Office</u> à la page 46.
- 4. Mettez à niveau les systèmes vers une version R11.1.3.x :
  - Pour les systèmes R11.1 et supérieurs, mettez à niveau à l'aide de la procédure de fichier iso standard.
  - Pour les systèmes pré-R11.1, suivez les procédures décrites dans <u>Mise à niveau des</u> systèmes IP Office basés sur Linux vers la version 11.1.

5. Vérifiez le fonctionnement des services IP Office.

#### Étapes suivantes

• Voir la section Chargement et copie du fichier VMDK à la page 19.

#### Liens connexes

Mise à niveau des machines virtuelles VMware d'IP Office vers une version R12.0.x à la page 16

# Chargement et copie du fichier VMDK

#### À propos de cette tâche

Cette procédure charge le fichier vmdk de mise à niveau dans la banque de données VMware utilisée par la machine virtuelle IP Office.

#### Procédure

- 1. Connectez-vous à la plateforme VMware hébergeant la machine virtuelle.
- 2. À l'aide du navigateur de banque de données, chargez le vmdk de mise à niveau dans un dossier de la banque de données :
  - a. Sélectionnez la banque de données hébergeant la machine virtuelle.
  - b. Créez un nouveau dossier en cliquant sur l'icône 🛅 d'ajout de dossier. N'utilisez pas de dossier contenant les fichiers vmx et vmdk de la machine virtuelle.
  - c. Cliquez sur l'icône 🔜 de chargement.
  - d. Si vous êtes invité à installer le plug-in d'intégration client, suivez les instructions, puis cliquez à nouveau sur l'icône de chargement.
  - e. Sélectionnez le fichier vmdk de mise à niveau et chargez-le dans le nouveau dossier.
- 3. Copiez le fichier vmdk de mise à niveau sur la première machine virtuelle à mettre à niveau.
  - a. Sélectionnez le fichier vmdk de mise à niveau chargé et cliquez sur l'icône là de copie.
  - b. Naviguez jusqu'au dossier de banque de données de la machine virtuelle et cliquez sur **OK**.
  - c. Le processus de copie du fichier dans VMware va étendre la taille du fichier vmdk de 4,5 Go à 200 Go. Vous ne pouvez pas utiliser le fichier pour la mise à niveau tant que vous ne l'avez pas étendu.
  - d. Attendez que le processus affiche « Terminé ». Le processus affiche
     « 100 % » lorsqu'il est presque terminé, mais vous devez attendre qu'il indique
     « Terminé ».

#### Étapes suivantes

• Voir la section <u>Mise à niveau d'une machine virtuelle VMware vers une version R12.0.x</u> à la page 20.

<u>Mise à niveau des machines virtuelles VMware d'IP Office vers une version R12.0.x</u> à la page 16

# Mise à niveau d'une machine virtuelle VMware vers une version R12.0.x

#### À propos de cette tâche

Cette procédure démarre la machine virtuelle à partir de la copie du fichier VMDK de mise à niveau. Le processus de démarrage sauvegarde les données du serveur, les met à niveau vers la version R12.0.x, puis restaure les données du serveur.

#### **Préambules**

- Vous devez mettre à niveau le serveur vers IP Office R11.1.3.x.
- Après la mise à niveau vers IP Office R11.1.3.x, sauvegardez tous les serveurs et services avant de mettre à niveau vers une version R12.0.x. Voir la section <u>Création</u> <u>d'une sauvegarde d'IP Office</u> à la page 46.

#### Procédure

- 1. Arrêtez le serveur en utilisant la méthode suivante :
  - a. Connectez-vous aux menus d'affichage de la plate-forme/de contrôle Web du serveur en utilisant le port 7071.
  - b. Cliquez sur **Arrêter**, puis sur **Oui**. Attendez environ 90 secondes, après quoi, sur le moniteur connecté, vous verrez les services s'arrêter.

#### 🛕 Avertissement :

- N'utilisez aucune autre méthode pour arrêter le serveur. Cela entraînerait la perte de données et de paramètres. Cette méthode crée des fichiers que le processus de mise à niveau utilise.
- 2. Connectez-vous à la plateforme VMware hébergeant la machine virtuelle.
- 3. Montez les fichiers vmdk de mise à niveau en tant que nouveau disque dur pour la machine virtuelle :
  - a. Sélectionnez la machine virtuelle et cliquez sur **Modifier les paramètres de la machine virtuelle**.
  - b. Dans l'onglet **Matériel virtuel**, en bas, définissez **Nouveau périphérique** sur **Disque dur existant** et cliquez sur **Ajouter**.
  - c. Recherchez la copie du fichier vmdk de mise à niveau et sélectionnez ce fichier.

#### Important :

• N'utilisez pas le fichier vmdk d'origine que vous avez chargé. Vous devez utiliser la copie de ce fichier que vous avez créé.

- Si vous mettez à niveau un réseau de serveurs, chaque serveur peut utiliser le même fichier vmdk copié. Cependant, un seul serveur peut utiliser le fichier à la fois.
- d. Cliquez sur Suivant >. Vérifiez les paramètres et cliquez sur OK .
- 4. Réglez l'ordre de démarrage des disques durs de la machine virtuelle pour démarrer en utilisant le fichier vmdk de mise à niveau :
  - a. Développez les paramètres du disque dur.
  - b. En regard de Nœud de périphérique virtuel, cliquez sur le paramètre SCSI et sélectionnez la position du lecteur dans l'ordre de démarrage. SCSI(0:0) est le premier lecteur et celui à partir duquel le serveur démarre, SCSI(0:1) le deuxième lecteur, etc.
  - c. Cliquez sur **OK** et répétez la procédure pour les autres lecteurs présents.
  - d. Une fois l'opération terminée, vérifiez que :
    - Le lecteur vmdk de mise à niveau est SCSI(0:0).
    - Le lecteur IP Office d'origine est SCSI (0:1).
    - S'il est présent, le lecteur Media Manager est SCSI (0:2).
- 5. Cliquez sur Allumer la machine virtuelle.
- 6. Cliquez sur **Résumé**.
- 7. Cliquez sur l'image de l'écran pour surveiller le processus de mise à niveau à partir de la console.
- 8. Une fois la mise à niveau terminée, le serveur s'éteint automatiquement.
- 9. Supprimez le fichier vmdk de mise à niveau de la machine virtuelle et réinitialisez l'ordre de démarrage des lecteurs :
  - a. Sélectionnez la machine virtuelle et cliquez sur **Modifier les paramètres de la machine virtuelle**.
  - b. Déplacez le curseur à droite de l'entrée du disque dur de mise à niveau et cliquez sur l'icône x.
  - c. Inversez la procédure de l'étape 4 pour rétablir l'ordre de démarrage d'origine des lecteurs restants.
  - d. Une fois l'opération terminée, vérifiez que :
    - Le lecteur IP Office d'origine est SCSI (0:0).
    - S'il est présent, le lecteur Media Manager est SCSI (0:1).
- 10. Redémarrez le serveur virtuel en cliquant sur Allumer la machine virtuelle.
- 11. Attendez 10 minutes. Pendant ce temps, le processus de mise à niveau effectuera des étapes supplémentaires et redémarrera le serveur.
- 12. Lorsque le serveur a redémarré :
  - a. Vérifiez que la version affichée est R12.0.x. Si ce n'est pas le cas, reportez-vous à la section Échec de la mise à niveau à la page 43.

- b. Annulez tout menu Consolider les entrées de configuration affiché dans IP Office Manager ou IP Office Web Manager. Le menu disparaît une fois que vous avez mis à niveau tous les serveurs IP Office d'un réseau vers une version R12.0.x.
- c. Ignorez les invites Mise à niveau disponible affichées dans IP Office Web Manager. Vous devez mettre à niveau les autres serveurs IP Office uniquement en suivant les procédures de ce document.
- Après la mise à niveau, testez et vérifiez le fonctionnement de tous les services. Si vous rencontrez des problèmes, reportez-vous à la section <u>Problèmes de mise à niveau connus</u> à la page 42.
- 13. Si le serveur fait partie d'un réseau, passez au serveur suivant. Voir la section Mise à <u>niveau d'un réseau de serveurs IP Office</u> à la page 6.
  - Vous pouvez réutiliser l'image de mise à niveau pour mettre à niveau plusieurs serveurs à la suite. Cependant, vous ne devez utiliser une image de mise à niveau que pour mettre à niveau un serveur à la fois.
- 14. Lorsque vous êtes satisfait du fonctionnement des serveurs mis à niveau, vous pouvez supprimer les copies du disque de mise à niveau.
  - N'effectuez cette opération que lorsque vous êtes satisfait de la mise à niveau. Le disque de mise à niveau contient des fichiers journaux relatifs à la mise à niveau, voir <u>Journaux de mise à niveau</u> à la page 45. Ces fichiers journaux sont nécessaires pour signaler les problèmes de mise à niveau.

<u>Mise à niveau des machines virtuelles VMware d'IP Office vers une version R12.0.x</u> à la page 16

# Chapitre 4 : Mise à niveau des machines virtuelles Hyper-V d'IP Office vers une version R12.0.x

Les procédures de cette section couvrent la mise à niveau des machines virtuelles Hyper-V d'IP Office R11.1.3.x vers R12.0.x.

#### Liens connexes

Liste de vérification pour une mise à niveau Hyper-V d'IP Office vers une version R12.0.x à la page 23 Outils et logiciels requis pour une mise à niveau Hyper-V d'IP Office vers une version R12.0.x à la page 24

Mettre à niveau les serveurs Hyper-V vers IP Office R11.1.3.x à la page 25

Mise à niveau d'une machine virtuelle Hyper-V vers une version R12.0.x à la page 26

# Liste de vérification pour une mise à niveau Hyper-V d'IP Office vers une version R12.0.x

| Étape | Action                                    | Notes                                                                                                    | 1 |
|-------|-------------------------------------------|----------------------------------------------------------------------------------------------------|---|
| 1.    | Comprendre et planifier la mise à niveau  | Lisez ce document dans son intégralité et comprenez tou-<br>tes les exigences avant d'entreprendre toute action.                                 |   |
| 2.    | Rassembler les outils et logiciels requis | Voir la section <u>Outils et logiciels requis pour une mise à</u><br><u>niveau Hyper-V d'IP Office vers une version R12.0.x</u> à la<br>page 24. |   |
| 3.    | Ajouter les licences R12                  | Pour les systèmes IP Office sous licence PLDS, les licen-<br>ces R12 fonctionnent sur les systèmes pré-R12.                                      |   |
|       |                                           | <ul> <li>Les systèmes IP Office sous abonnement ne nécessi-<br/>tent aucun changement d'abonnement.</li> </ul>                                   |   |
| 4.    | Sauvegarder les serveurs                  | En cas de mise à niveau vers une version R11.1.3.x, sauvegardez les serveurs IP Office.                                                          |   |
|       |                                           | <ul> <li>Voir la section <u>Création d'une sauvegarde d'IP Office</u> à<br/>la page 46.</li> </ul>                                               |   |

Le tableau continue ...

| Étape | Action                                                                      | Notes                                                                                                    | 1 |
|-------|-----------------------------------------------------------------------------|----------------------------------------------------------------------------------------------------|---|
| 5.    | 5. Mettre à niveau vers la<br>dernière version R11.1.3.x<br>du service pack | Mettez à niveau les serveurs IP Office basés sur Linux vers une version R11.1.3.x.                                                                                                    |   |
|       |                                                                             | <ul> <li>Pour les systèmes R11.1 existants, utilisez la méthode<br/>de transfert iso standard pour la mise à niveau. Voir la<br/>section <u>Déploiement d'IP Office Server Edition</u>.</li> </ul> |   |
|       |                                                                             | <ul> <li>Pour les systèmes pré-R11.1, reportez-vous à <u>Mise à</u><br/>niveau des systèmes IP Office basés sur Linux vers la<br/>version 11.1.</li> </ul>                                         |   |
| 6.    | Vérifier le bon fonctionne-<br>ment                                         | Après la mise à niveau vers une version R11.1.3.x, véri-<br>fiez le fonctionnement de tous les services IP Office.                                                                                 |   |
| 7.    | Sauvegarder les serveurs                                                    | En cas de mise à niveau vers une version R11.1.3.x, sauvegardez les serveurs IP Office.                                                                                                    |   |
|       |                                                                             | <ul> <li>Voir la section <u>Création d'une sauvegarde d'IP Office</u> à<br/>la page 46.</li> </ul>                                                                                                 |   |
| 8.    | Mettre à niveau vers la                                                     | Procédez à la mise à niveau de R11.1.3.x vers R12.0.x.                                                                                                    |   |
|       | version R12.0                                                               | <ul> <li>Voir la section <u>Mise à niveau d'une machine virtuelle</u><br/><u>Hyper-V vers une version R12.0.x</u> à la page 26.</li> </ul>                                                         |   |
| 9.    | Vérifier la mise à niveau                                                   | Après la mise à niveau vers une version R11.1.3.x, véri-<br>fiez le fonctionnement de tous les services IP Office.                                                                                 |   |
| 10.   | Mettre à jour tout autre serveur                                            | Si le serveur fait partie d'un réseau IP Office, poursuivez<br>la mise à jour des autres serveurs.                                                                                                 |   |
|       |                                                                             | <ul> <li>Voir la section <u>Mise à niveau d'un réseau de serveurs IP</u><br/><u>Office</u> à la page 6.</li> </ul>                                                                                 |   |

Mise à niveau des machines virtuelles Hyper-V d'IP Office vers une version R12.0.x à la page 23

# Outils et logiciels requis pour une mise à niveau Hyper-V d'IP Office vers une version R12.0.x

Vous avez besoin des outils et logiciels suivants pour la procédure de mise à niveau. À l'exception de Rufus, vous pouvez télécharger les logiciels à partir du site de support d'Avaya (<u>https://support.avaya.com</u>).

#### • Fichier ISO du serveur PC IP Office R11.1.3.x

Assurez-vous de sélectionner le bon fichier iso. Pour les serveurs PC, le nom du fichier commence par abe, suivi de la version du logiciel.

#### • Fichier VHD Hyper-V de mise à niveau vers la version R12.0

Vous ajoutez ce fichier à la machine virtuelle en tant que lecteur supplémentaire. Lorsque la machine virtuelle redémarre à partir de ce lecteur, il met à niveau la machine virtuelle vers la version R12.0.x.

#### • Fichier de licence R12

Les systèmes IP Office sous licence PLDS nécessitent un ensemble de licences R12.0.x. Les licences R12.0.x fonctionneront également pour les serveurs IP Office pré-R12.0.x.

- La procédure de mise à niveau décrite dans ce document suppose que vous avez ajouté les licences avant de procéder à la mise à niveau vers une version R12.0.x.
- Les systèmes IP Office sous abonnement n'ont pas besoin de nouveaux abonnements.

#### Liens connexes

<u>Mise à niveau des machines virtuelles Hyper-V d'IP Office vers une version R12.0.x</u> à la page 23

# Mettre à niveau les serveurs Hyper-V vers IP Office R11.1.3.x

#### À propos de cette tâche

La première étape de la mise à niveau vers une version R12.0.x consiste à mettre à niveau tous les serveurs IP Office vers une version R11.1.3.x.

- Pour les systèmes sous licence PLDS, remplacez les licences existantes par les licences R12.0 et vérifiez le fonctionnement.
- Pour les systèmes pré-R11.1, suivez les procédures décrites dans <u>Mise à niveau des</u> systèmes IP Office basés sur Linux vers la version 11.1.
- Pour les systèmes R11.1 et supérieurs, mettez à niveau à l'aide de la procédure de transfert de fichiers iso standard.

#### 🛕 Avertissement :

• Cette procédure est essentielle. Les versions R11.1.3.x comportent des modifications utilisées par le processus de mise à niveau vers une version R12.0.x. Toute tentative de mise à niveau vers une version R12.0.x ou supérieure à partir d'une version antérieure échouera et peut entraîner la perte de données.

#### Procédure

- 1. Pour les systèmes sous licence PLDS, remplacez les licences existantes par les licences R12.0.
- 2. Vérifiez le fonctionnement des services IP Office.
- Sauvegardez les services IP Office. Voir la section <u>Création d'une sauvegarde d'IP</u> <u>Office</u> à la page 46.
- 4. Mettez à niveau les systèmes vers une version R11.1.3.x :
  - Pour les systèmes R11.1 et supérieurs, mettez à niveau à l'aide de la procédure de fichier iso standard.
  - Pour les systèmes pré-R11.1, suivez les procédures décrites dans <u>Mise à niveau des</u> systèmes IP Office basés sur Linux vers la version 11.1.
- 5. Vérifiez le fonctionnement des services IP Office.

#### Étapes suivantes

• Voir la section <u>Mise à niveau d'une machine virtuelle Hyper-V vers une version R12.0.x</u> à la page 26.

#### Liens connexes

<u>Mise à niveau des machines virtuelles Hyper-V d'IP Office vers une version R12.0.x</u> à la page 23

# Mise à niveau d'une machine virtuelle Hyper-V vers une version R12.0.x

#### À propos de cette tâche

Cette procédure démarre la machine virtuelle à partir du fichier VHD de mise à niveau. Le processus de démarrage sauvegarde les données du serveur, les met à niveau vers la version R12.0.x, puis restaure les données du serveur.

#### Préambules

- Vous devez mettre à niveau le serveur vers IP Office R11.1.3.x.
- Après la mise à niveau vers IP Office R11.1.3.x, sauvegardez tous les serveurs et services avant de mettre à niveau vers une version R12.0.x. Voir la section <u>Création</u> <u>d'une sauvegarde d'IP Office</u> à la page 46.

#### Procédure

- 1. Arrêtez le serveur en utilisant la méthode suivante :
  - a. Connectez-vous aux menus d'affichage de la plate-forme/de contrôle Web du serveur en utilisant le port 7071.
  - b. Cliquez sur **Arrêter**, puis sur **Oui**. Attendez environ 90 secondes, après quoi, sur le moniteur connecté, vous verrez les services s'arrêter.

#### Avertissement :

- N'utilisez aucune autre méthode pour arrêter le serveur. Cela entraînerait la perte de données et de paramètres. Cette méthode crée des fichiers que le processus de mise à niveau utilise.
- 2. Copiez le fichier vhd dans le dossier de la plateforme Hyper-V utilisé pour stocker les disques virtuels.
- 3. Dans Hyper-V Manager, cliquez avec le bouton droit sur la machine virtuelle et sélectionnez **Connecter** pour afficher une fenêtre de console.
- 4. Cliquez sur l'icône @ pour arrêter ma machine virtuelle.
- 5. Sélectionnez Fichier > Paramètres.
- 6. Si la machine virtuelle dispose d'un disque virtuel pour Media Manager, cliquez sur ce lecteur et changez-le en IDE Controller 1, Location 0. Cliquez sur Appliquer.
- 7. Sélectionnez le disque dur principal existant et changez-le en IDE Controller 0, Location 1. Cliquez sur Appliquer.

- 8. Cliquez à nouveau sur Contrôleur IDE 0 :
  - a. Sélectionnez **Disque dur** et cliquez sur **Ajouter**.
  - b. Vérifiez que le Contrôleur est défini sur Contrôleur IDE 0, Emplacement 0.
  - c. Dans le champ **Disque dur virtuel**, recherchez le fichier vhd de mise à niveau et cliquez sur **Ouvrir**. Cliquez sur **Appliquer**.
  - d. Cliquez sur OK.
- 9. Redémarrez la machine virtuelle :
  - a. Cliquez sur l'icône 🙆.
  - b. La machine virtuelle redémarre à partir du fichier vhd de mise à niveau. Ceci démarre le processus de mise à niveau des autres lecteurs virtuels.
  - c. Une fois la mise à niveau terminée, le serveur s'éteint automatiquement.
- 10. Réinitialisez les lecteurs virtuels dans leur ordre de démarrage d'origine :
  - a. Cliquez sur le fichier vhd de mise à niveau et cliquez sur **Supprimer**. Cliquez sur **Appliquer**.
  - b. Dans les paramètres du lecteur principal précédent, définissez l'Emplacement du lecteur sur IDE Controller 0, Location 0. Cliquez sur Appliquer.
  - c. Si un lecteur Media Manager est également présent, définissez à nouveau l'Emplacement du lecteur sur IDE Controller 0, Location 1. Cliquez sur Appliquer.
  - d. Cliquez sur OK.
- 11. Redémarrez le serveur en cliquant sur l'icône @.
- 12. Attendez 10 minutes. Pendant ce temps, le processus de mise à niveau effectuera des étapes supplémentaires et redémarrera le serveur.
- 13. Lorsque le serveur a redémarré :
  - a. Vérifiez que la version affichée est R12.0.x. Si ce n'est pas le cas, reportez-vous à la section <u>Échec de la mise à niveau</u> à la page 43.
  - b. Annulez tout menu Consolider les entrées de configuration affiché dans IP Office Manager ou IP Office Web Manager. Le menu disparaît une fois que vous avez mis à niveau tous les serveurs IP Office d'un réseau vers une version R12.0.x.
  - c. Ignorez les invites Mise à niveau disponible affichées dans IP Office Web Manager. Vous devez mettre à niveau les autres serveurs IP Office uniquement en suivant les procédures de ce document.
  - Après la mise à niveau, testez et vérifiez le fonctionnement de tous les services. Si vous rencontrez des problèmes, reportez-vous à la section <u>Problèmes de mise à niveau connus</u> à la page 42.
- 14. Si le serveur fait partie d'un réseau, passez au serveur suivant. Voir la section <u>Mise à</u> <u>niveau d'un réseau de serveurs IP Office</u> à la page 6.
  - Vous pouvez réutiliser l'image de mise à niveau pour mettre à niveau plusieurs serveurs à la suite. Cependant, vous ne devez utiliser une image de mise à niveau que pour mettre à niveau un serveur à la fois.

- 15. Lorsque vous êtes satisfait du fonctionnement des serveurs mis à niveau, vous pouvez supprimer les copies du disque de mise à niveau.
  - N'effectuez cette opération que lorsque vous êtes satisfait de la mise à niveau. Le disque de mise à niveau contient des fichiers journaux relatifs à la mise à niveau, voir <u>Journaux de mise à niveau</u> à la page 45. Ces fichiers journaux sont nécessaires pour signaler les problèmes de mise à niveau.

<u>Mise à niveau des machines virtuelles Hyper-V d'IP Office vers une version R12.0.x</u> à la page 23

# Chapitre 5 : Mise à niveau des instances AWS d'IP Office vers une version R12.0.x

Les procédures de cette section couvrent la mise à niveau des instances virtuelles AWS d'IP Office R11.1.3.x vers R12.0.x.

#### Liens connexes

Liste de vérification pour une mise à niveau AWS d'IP Office vers une version R12.0.x à la page 29

Outils et logiciels requis pour une mise à niveau AWS d'IP Office vers une version R12.0.x à la page 30

Mise à niveau des serveurs AWS vers IP Office R11.1.3.x à la page 31

Préparation du volume de mise à niveau AWS à la page 32

Mise à niveau d'une instance AWS vers une version R12.0.x à la page 33

# Liste de vérification pour une mise à niveau AWS d'IP Office vers une version R12.0.x

| Étape | Action                                       | Notes                                                                                                    | 1 |
|-------|----------------------------------------------|----------------------------------------------------------------------------------------------------|---|
| 1.    | Comprendre et planifier la mise à niveau     | Lisez ce document dans son intégralité et comprenez tou-<br>tes les exigences avant d'entreprendre toute action.                             |   |
| 2.    | Rassembler les outils et<br>logiciels requis | Voir la section <u>Outils et logiciels requis pour une mise</u><br><u>à niveau AWS d'IP Office vers une version R12.0.x</u> à la<br>page 30. |   |
| 3.    | Ajouter les licences R12                     | Pour les systèmes IP Office sous licence PLDS, les licen-<br>ces R12 fonctionnent sur les systèmes pré-R12.                                  |   |
|       |                                              | <ul> <li>Les systèmes IP Office sous abonnement ne nécessi-<br/>tent aucun changement d'abonnement.</li> </ul>                               |   |
| 4.    | Sauvegarder les serveurs                     | En cas de mise à niveau vers une version R11.1.3.x, sauvegardez les serveurs IP Office.                                                      |   |
|       |                                              | <ul> <li>Voir la section <u>Création d'une sauvegarde d'IP Office</u> à<br/>la page 46.</li> </ul>                                           |   |

Le tableau continue ...

| Étape | Action                                                | Notes                                                                                                    | 1 |
|-------|-------------------------------------------------------|----------------------------------------------------------------------------------------------------|---|
| 5.    | Mettre à niveau vers la<br>dernière version R11.1.3.x | Mettez à niveau les serveurs IP Office basés sur Linux vers une version R11.1.3.x.                                                                                                    |   |
|       | du service pack                                       | <ul> <li>Pour les systèmes R11.1 existants, utilisez la méthode<br/>de transfert iso standard pour la mise à niveau. Voir la<br/>section <u>Déploiement d'IP Office Server Edition</u>.</li> </ul> |   |
|       |                                                       | <ul> <li>Pour les systèmes pré-R11.1, reportez-vous à <u>Mise à</u><br/>niveau des systèmes IP Office basés sur Linux vers la<br/>version 11.1.</li> </ul>                                         |   |
| 6.    | Vérifier le bon fonctionne-<br>ment                   | Après la mise à niveau vers une version R11.1.3.x, véri-<br>fiez le fonctionnement de tous les services IP Office.                                                                                 |   |
| 7.    | Sauvegarder les serveurs                              | En cas de mise à niveau vers une version R11.1.3.x, sauvegardez les serveurs IP Office.                                                                                                    |   |
|       |                                                       | <ul> <li>Voir la section <u>Création d'une sauvegarde d'IP Office</u> à<br/>la page 46.</li> </ul>                                                                                                 |   |
| 8.    | Mettre à niveau vers la                               | Procédez à la mise à niveau de R11.1.3.x vers R12.0.x.                                                                                                    |   |
|       | version R12.0                                         | <ul> <li>Voir la section <u>Mise à niveau d'une instance AWS vers</u><br/><u>une version R12.0.x</u> à la page 33.</li> </ul>                                                                      |   |
| 9.    | Vérifier la mise à niveau                             | Après la mise à niveau vers une version R11.1.3.x, véri-<br>fiez le fonctionnement de tous les services IP Office.                                                                                 |   |
| 10.   | Mettre à jour tout autre<br>serveur                   | Si le serveur fait partie d'un réseau IP Office, poursuivez<br>la mise à jour des autres serveurs.                                                                                                 |   |
|       |                                                       | <ul> <li>Voir la section <u>Mise à niveau d'un réseau de serveurs IP</u><br/><u>Office</u> à la page 6.</li> </ul>                                                                                 |   |

Mise à niveau des instances AWS d'IP Office vers une version R12.0.x à la page 29

# Outils et logiciels requis pour une mise à niveau AWS d'IP Office vers une version R12.0.x

Vous avez besoin des outils et logiciels suivants pour la procédure de mise à niveau. À l'exception de Rufus, vous pouvez télécharger les logiciels à partir du site de support d'Avaya (<u>https://support.avaya.com</u>).

#### • Fichier ISO du serveur PC IP Office R11.1.3.x

Assurez-vous de sélectionner le bon fichier iso. Pour les serveurs PC, le nom du fichier commence par abe, suivi de la version du logiciel.

#### Fichier VMDK de mise à niveau vers la version R12.0

Vous ajoutez ce fichier à la machine virtuelle en tant que lecteur supplémentaire. Lorsque la machine virtuelle redémarre à partir de ce lecteur, il met à niveau la machine virtuelle vers la version R12.0.x.

#### • Fichier de licence R12

Les systèmes IP Office sous licence PLDS nécessitent un ensemble de licences R12.0.x. Les licences R12.0.x fonctionneront également pour les serveurs IP Office pré-R12.0.x.

- La procédure de mise à niveau décrite dans ce document suppose que vous avez ajouté les licences avant de procéder à la mise à niveau vers une version R12.0.x.
- Les systèmes IP Office sous abonnement n'ont pas besoin de nouveaux abonnements.

#### Interface de ligne de commande AWS

Pour un PC Windows, vous pouvez exécuter la ligne de commande AWS à partir de l'invite de commande Windows ou de PowerShell. Reportez-vous à <u>https://docs.aws.amazon.com/cli/latest/userguide/cli-chap-welcome.html</u> pour plus d'informations.

#### Liens connexes

Mise à niveau des instances AWS d'IP Office vers une version R12.0.x à la page 29

## Mise à niveau des serveurs AWS vers IP Office R11.1.3.x

#### À propos de cette tâche

La première étape de la mise à niveau vers une version R12.0.x consiste à mettre à niveau tous les serveurs IP Office vers une version R11.1.3.x.

- Pour les systèmes sous licence PLDS, remplacez les licences existantes par les licences R12.0 et vérifiez le fonctionnement.
- Pour les systèmes pré-R11.1, suivez les procédures décrites dans <u>Mise à niveau des</u> systèmes IP Office basés sur Linux vers la version 11.1.
- Pour les systèmes R11.1 et supérieurs, mettez à niveau à l'aide de la procédure de transfert de fichiers iso standard.

#### 🛕 Avertissement :

• Cette procédure est essentielle. Les versions R11.1.3.x comportent des modifications utilisées par le processus de mise à niveau vers une version R12.0.x. Toute tentative de mise à niveau vers une version R12.0.x ou supérieure à partir d'une version antérieure échouera et peut entraîner la perte de données.

#### Procédure

- 1. Pour les systèmes sous licence PLDS, remplacez les licences existantes par les licences R12.0.
- 2. Vérifiez le fonctionnement des services IP Office.
- Sauvegardez les services IP Office. Voir la section <u>Création d'une sauvegarde d'IP</u> <u>Office</u> à la page 46.
- 4. Mettez à niveau les systèmes vers une version R11.1.3.x :
  - Pour les systèmes R11.1 et supérieurs, mettez à niveau à l'aide de la procédure de fichier iso standard.
  - Pour les systèmes pré-R11.1, suivez les procédures décrites dans <u>Mise à niveau des</u> systèmes IP Office basés sur Linux vers la version 11.1.

5. Vérifiez le fonctionnement des services IP Office.

#### Étapes suivantes

• Voir la section <u>Préparation du volume de mise à niveau AWS</u> à la page 32.

#### Liens connexes

Mise à niveau des instances AWS d'IP Office vers une version R12.0.x à la page 29

## Préparation du volume de mise à niveau AWS

#### À propos de cette tâche

Cette procédure charge le fichier vmdk de mise à niveau dans un bucket de stockage AWS.

#### Procédure

- 1. Si vous n'en avez pas déjà un, créez un bucket S3 dans la même région que les instances :
  - a. Dans AWS Management Console, sous STOCKAGE, sélectionnez S3.
  - b. Sélectionnez **Créer un compartiment** et entrez un nom mémorisable, pour cet exemple "vmdk-ipo".
  - c. Sélectionnez la **Région** hébergeant les instances que vous mettez à niveau et cliquez sur **Créer**.
- 2. Chargez le fichier vmdk dans le bucket :
  - a. Cliquez sur Charger et sélectionnez le fichier vmdk.
  - b. Attendez que le chargement du fichier dans le bucket soit terminé.
- 3. À partir de la ligne de commande AWS, créez un instantané du fichier vmdk à l'aide de la commande suivante :

```
aws ec2 import-snapshot --description "INSTALLER" --disk-container []
"Format=VMDK,UserBucket={S3Bucket=vmdk-ipo,S3Key=ABE-upgradedisk.vmdk}"
```

4. Notez l'ImportTaskID indiqué dans la sortie. Par exemple :

```
"SnapshotTaskDetail": {
  "Status": "active",
  "Description": "INSTALLER",
  "DiskImageSize": 0.0,
  "UserBucket": {
  "S3Bucket": "demogermany",
  "S3Key": "ABE-11.1.100-59-upgradedisk.vmdk"
  },
  "Progress": "0",
  "StatusMessage": "pending"
  },
  "Description": "INSTALLER",
  "ImportTaskId": "import-snap-0c938d492b68484da"
```

5. Vérifiez l'état de l'instantané à l'aide de la commande suivante. Remplacez le <snapid> par la valeur de l'ImportTaskID indiquée à l'étape précédente.

aws ec2 describe-import-snapshot-tasks --import-task-ids <snap-id>

6. Ne continuez pas tant que l'état indiqué dans la sortie de la commande n'est pas « Completed ». Par exemple :

```
{
"ImportSnapshotTasks": [
{
"SnapshotTaskDetail": {
"Status": "completed",
"Description": "INSTALLER",
```

- 7. Une fois l'importation de l'instantané terminée, créez un volume basé sur l'instantané :
  - a. Sélectionnez Elastic Block Storage > Instantanés.
  - b. Sélectionnez l'instantané et sélectionnez Actions > Créer un volume.
  - c. Pour Type de volume , sélectionnez SSD à usage général (gp2).
  - d. Pour Taille (GiB), saisissez 200GB.
  - e. Pour **Zone de disponibilité**, sélectionnez la même zone que les instances que vous mettez à niveau.

#### Étapes suivantes

 Voir la section <u>Mise à niveau d'une instance AWS vers une version R12.0.x</u> à la page 33.

#### Liens connexes

Mise à niveau des instances AWS d'IP Office vers une version R12.0.x à la page 29

# Mise à niveau d'une instance AWS vers une version R12.0.x

#### À propos de cette tâche

Cette procédure démarre la machine virtuelle à partir du fichier vmdk de mise à niveau copié. Le processus de démarrage sauvegarde les données du serveur, les met à niveau vers la version R12.0.x, puis restaure les données du serveur.

#### **Préambules**

- Vous devez mettre à niveau le serveur vers IP Office R11.1.3.x.
- Après la mise à niveau vers IP Office R11.1.3.x, sauvegardez tous les serveurs et services avant de mettre à niveau vers une version R12.0.x. Voir la section <u>Création</u> <u>d'une sauvegarde d'IP Office</u> à la page 46.

#### Procédure

- 1. Arrêtez le serveur en utilisant la méthode suivante :
  - a. Connectez-vous aux menus d'affichage de la plate-forme/de contrôle Web du serveur en utilisant le port 7071.
  - b. Cliquez sur **Arrêter**, puis sur **Oui**. Attendez environ 90 secondes, après quoi, sur le moniteur connecté, vous verrez les services s'arrêter.

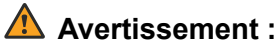

- N'utilisez aucune autre méthode pour arrêter le serveur. Cela entraînerait la perte de données et de paramètres. Cette méthode crée des fichiers que le processus de mise à niveau utilise.
- 2. Vérifiez que le serveur s'est bien arrêté :
  - a. Dans EC2, sélectionnez Instances et sélectionnez l'instance.
  - b. Sélectionnez Actions > État de l'instance > Arrêter et confirmez l'action.
- 3. La section **Description > Périphériques de bloc** affiche les liens pour les disques virtuels de l'instance :
  - /dev/sda1 = Le lecteur IP Office.
  - /dev/sdb = Le lecteur Media Manager optionnel.
- 4. Cliquez sur le lien /dev/sda1, puis sur le lien ID EBS :
  - a. Notez l'**ID du volume**. Cliquez sur le champ **Nom** et donnez un nom distinctif au volume si ce n'est pas déjà fait.
  - b. Cliquez puis sélectionnez Actions > Détacher.
- 5. S'il est également présent, cliquez sur le lien /dev/sdb. Notez l'ID du volume, puis sélectionnez Actions > Détacher.
- 6. Attachez le volume de mise à niveau en tant que lecteur à partir duquel l'instance démarre :
  - a. Sélectionnez Elastic Block Storage > Volumes.
  - b. Sélectionnez Actions > Attach le volume.
  - c. Dans le champ Instance, sélectionnez l'instance correspondante.
  - d. Pour le Périphérique, saisissez /dev/sda1.
  - e. Répétez la procédure pour rattacher le volume IP Office d'origine, mais le **Périphérique** est désormais défini sur /dev/sdb.
  - f. Vous n'avez pas besoin de rattacher le volume Media Manager à ce stade.
- 7. Redémarrez l'instance :
  - a. Sélectionnez Instances et sélectionnez l'instance.
  - b. Sélectionnez Actions > État de l'instance > Démarrer et confirmez l'action.
- 8. L'instance démarre à partir du volume de mise à niveau et lance le processus de mise à niveau.
- 9. Une fois la mise à niveau terminée, l'instance s'éteint automatiquement.
  - a. Sélectionnez Instances.
  - b. Localisez l'instance et vérifiez que la colonne Vérifications de l'état indique « Arrêté ».
- 10. Détachez le volume de mise à niveau et le volume IP Office d'origine.
- 11. Rattachez le volume IP Office d'origine en tant que /dev/sda1.

- 12. S'il est présent, rattachez le volume Media Manager en tant que /dev/sdb.
- 13. Redémarrez l'instance.
- 14. Attendez 10 minutes. Pendant ce temps, le processus de mise à niveau effectuera des étapes supplémentaires et redémarrera le serveur.
- 15. Lorsque le serveur a redémarré :
  - a. Vérifiez que la version affichée est R12.0.x. Si ce n'est pas le cas, reportez-vous à la section Échec de la mise à niveau à la page 43.
  - b. Annulez tout menu Consolider les entrées de configuration affiché dans IP Office Manager ou IP Office Web Manager. Le menu disparaît une fois que vous avez mis à niveau tous les serveurs IP Office d'un réseau vers une version R12.0.x.
  - c. Ignorez les invites Mise à niveau disponible affichées dans IP Office Web Manager. Vous devez mettre à niveau les autres serveurs IP Office uniquement en suivant les procédures de ce document.
  - Après la mise à niveau, testez et vérifiez le fonctionnement de tous les services. Si vous rencontrez des problèmes, reportez-vous à la section <u>Problèmes de mise à niveau connus</u> à la page 42.
- 16. Si le serveur fait partie d'un réseau, passez au serveur suivant. Voir la section <u>Mise à</u> <u>niveau d'un réseau de serveurs IP Office</u> à la page 6.
  - Vous pouvez réutiliser l'image de mise à niveau pour mettre à niveau plusieurs serveurs à la suite. Cependant, vous ne devez utiliser une image de mise à niveau que pour mettre à niveau un serveur à la fois.
- 17. Lorsque vous êtes satisfait du fonctionnement des serveurs mis à niveau, vous pouvez supprimer les copies du disque de mise à niveau.
  - N'effectuez cette opération que lorsque vous êtes satisfait de la mise à niveau. Le disque de mise à niveau contient des fichiers journaux relatifs à la mise à niveau, voir <u>Journaux de mise à niveau</u> à la page 45. Ces fichiers journaux sont nécessaires pour signaler les problèmes de mise à niveau.

Mise à niveau des instances AWS d'IP Office vers une version R12.0.x à la page 29

# Chapitre 6 : Mise à niveau des instances Azure d'IP Office vers une version R12.0.x

Les procédures de cette section couvrent la mise à niveau des instances virtuelles Azure d'IP Office R11.1.3.x vers R12.0.x.

#### Liens connexes

Liste de vérification pour une mise à niveau Azure d'IP Office vers une version R12.0.x à la page 36

Outils et logiciels requis pour une mise à niveau Azure d'IP Office vers une version R12.0.x à la page 37

Mettre à niveau les serveurs Azure vers IP Office R11.1.3.x à la page 38

Préparation du disque de mise à niveau Azure à la page 39

Mise à niveau d'une machine virtuelle Azure vers une version R12.0.x à la page 40

# Liste de vérification pour une mise à niveau Azure d'IP Office vers une version R12.0.x

| Étape | Action                                       | Notes                                                                                                    | 1 |
|-------|----------------------------------------------|----------------------------------------------------------------------------------------------------|---|
| 1.    | Comprendre et planifier la mise à niveau     | Lisez ce document dans son intégralité et comprenez tou-<br>tes les exigences avant d'entreprendre toute action.                                 |   |
| 2.    | Rassembler les outils et<br>logiciels requis | Voir la section <u>Outils et logiciels requis pour une mise à</u><br><u>niveau Hyper-V d'IP Office vers une version R12.0.x</u> à la<br>page 24. |   |
| 3.    | Ajouter les licences R12                     | Pour les systèmes IP Office sous licence PLDS, les licen-<br>ces R12 fonctionnent sur les systèmes pré-R12.                                      |   |
|       |                                              | <ul> <li>Les systèmes IP Office sous abonnement ne nécessi-<br/>tent aucun changement d'abonnement.</li> </ul>                                   |   |
| 4.    | Sauvegarder les serveurs                     | En cas de mise à niveau vers une version R11.1.3.x, sauvegardez les serveurs IP Office.                                                          |   |
|       |                                              | Voir la section <u>Création d'une sauvegarde d'IP Office</u> à<br>la page 46.                                                                    |   |

Le tableau continue ...

| Étape         | Action                                                                                                    | Notes                                                                                                    | 1 |
|---------------|----------------------------------------------------------------------------------------------------|----------------------------------------------------------------------------------------------------|---|
| 5.            | Mettre à niveau vers la dernière version R11.1.3.x                                                                                       | Mettez à niveau les serveurs IP Office basés sur Linux vers une version R11.1.3.x.                                                                                     |   |
|               | du service pack                                                                                                    | <ul> <li>Utilisez la méthode de transfert iso standard pour la<br/>mise à niveau. Voir la section <u>Déploiement d'IP Office</u><br/><u>Server Edition</u>.</li> </ul> |   |
| 6.            | Vérifier le bon fonctionne-<br>ment                                                                                                    | Après la mise à niveau vers une version R11.1.3.x, véri-<br>fiez le fonctionnement de tous les services IP Office.                                                     |   |
| 7.            | Sauvegarder les serveurs                                                                                                    | En cas de mise à niveau vers une version R11.1.3.x, sauvegardez les serveurs IP Office.                                                                                |   |
|               |                                                                                                    | <ul> <li>Voir la section <u>Création d'une sauvegarde d'IP Office</u> à<br/>la page 46.</li> </ul>                                                                     |   |
| 8.            | Mettre à niveau vers la                                                                                                    | Procédez à la mise à niveau de R11.1.3.x vers R12.0.x.                                                                                                    |   |
| version R12.0 | <ul> <li>Voir la section <u>Mise à niveau d'une machine virtuelle</u><br/><u>Azure vers une version R12.0.x</u> à la page 40.</li> </ul> |                                                                                                    |   |
| 9.            | Vérifier la mise à niveau                                                                                                    | Après la mise à niveau vers une version R11.1.3.x, véri-<br>fiez le fonctionnement de tous les services IP Office.                                                     |   |
| 10.           | Mettre à jour tout autre<br>serveur                                                                                                    | Si le serveur fait partie d'un réseau IP Office, poursuivez<br>la mise à jour des autres serveurs.                                                                     |   |
|               |                                                                                                    | Voir la section <u>Mise à niveau d'un réseau de serveurs IP</u><br><u>Office</u> à la page 6.                                                                          |   |

Mise à niveau des instances Azure d'IP Office vers une version R12.0.x à la page 36

# Outils et logiciels requis pour une mise à niveau Azure d'IP Office vers une version R12.0.x

Vous avez besoin des outils et logiciels suivants pour la procédure de mise à niveau. À l'exception de Rufus, vous pouvez télécharger les logiciels à partir du site de support d'Avaya (<u>https://support.avaya.com</u>).

#### • Fichier ISO du serveur PC IP Office R11.1.3.x

Assurez-vous de sélectionner le bon fichier iso. Pour les serveurs PC, le nom du fichier commence par abe, suivi de la version du logiciel.

#### Fichier Azure VHD de mise à niveau vers la version R12.0

Vous ajoutez ce fichier à la machine virtuelle en tant que lecteur supplémentaire. Lorsque la machine virtuelle redémarre à partir de ce lecteur, il met à niveau la machine virtuelle vers la version R12.0.x.

#### Fichier de licence R12

Les systèmes IP Office sous licence PLDS nécessitent un ensemble de licences R12.0.x. Les licences R12.0.x fonctionneront également pour les serveurs IP Office pré-R12.0.x.

- La procédure de mise à niveau décrite dans ce document suppose que vous avez ajouté les licences avant de procéder à la mise à niveau vers une version R12.0.x.

- Les systèmes IP Office sous abonnement n'ont pas besoin de nouveaux abonnements.

#### Liens connexes

Mise à niveau des instances Azure d'IP Office vers une version R12.0.x à la page 36

# Mettre à niveau les serveurs Azure vers IP Office R11.1.3.x

#### À propos de cette tâche

La première étape de la mise à niveau vers une version R12.0.x consiste à mettre à niveau tous les serveurs IP Office vers une version R11.1.3.x.

- Pour les systèmes sous licence PLDS, remplacez les licences existantes par les licences R12.0 et vérifiez le fonctionnement.
- Pour les systèmes pré-R11.1, suivez les procédures décrites dans <u>Mise à niveau des</u> systèmes IP Office basés sur Linux vers la version 11.1.
- Pour les systèmes R11.1 et supérieurs, mettez à niveau à l'aide de la procédure de transfert de fichiers iso standard.

#### 🛕 Avertissement :

• Cette procédure est essentielle. Les versions R11.1.3.x comportent des modifications utilisées par le processus de mise à niveau vers une version R12.0.x. Toute tentative de mise à niveau vers une version R12.0.x ou supérieure à partir d'une version antérieure échouera et peut entraîner la perte de données.

#### Procédure

- 1. Pour les systèmes sous licence PLDS, remplacez les licences existantes par les licences R12.0.
- 2. Vérifiez le fonctionnement des services IP Office.
- Sauvegardez les services IP Office. Voir la section <u>Création d'une sauvegarde d'IP</u> <u>Office</u> à la page 46.
- 4. Mettez à niveau les systèmes vers une version R11.1.3.x :
  - Pour les systèmes R11.1 et supérieurs, mettez à niveau à l'aide de la procédure de fichier iso standard.
  - Pour les systèmes pré-R11.1, suivez les procédures décrites dans <u>Mise à niveau des</u> systèmes IP Office basés sur Linux vers la version 11.1.
- 5. Vérifiez le fonctionnement des services IP Office.

#### Étapes suivantes

• Voir la section Préparation du disque de mise à niveau Azure à la page 39.

#### Liens connexes

Mise à niveau des instances Azure d'IP Office vers une version R12.0.x à la page 36

# Préparation du disque de mise à niveau Azure

#### À propos de cette tâche

Cette procédure charge le fichier vhd de mise à niveau dans un compartiment de stockage Azure. Le fichier est utilisé pour créer un disque dur virtuel à partir duquel vous pouvez démarrer les machines virtuelles Azure à mettre à niveau.

#### Procédure

- 1. Chargez le fichier vhd Azure dans un blob Azure.
  - a. Dans le portail Azure, sélectionnez Comptes de stockage.
  - b. Sélectionnez le compte de stockage dans lequel vous souhaitez charger le fichier .vhd.
  - c. Dans SERVICE BLOB, sélectionnez Conteneurs.
  - d. Sélectionnez le conteneur dans lequel vous souhaitez charger le fichier .vhd.
  - e. Cliquez sur Charger et sélectionnez le fichier . vhd à charger.
  - f. Définissez le **Type de blob** sur **Blob de page**. Ce processus peut prendre beaucoup de temps en fonction de votre connexion réseau et de l'emplacement de votre compte de stockage Azure.
- 2. Sous Paramètres > Disques, cliquez sur Créer un disque géré.
  - a. Sélectionnez le Groupe de ressources.
  - b. Saisissez le nom du disque dans Nom du disque.
  - c. Sélectionnez le **Région**.
  - d. Sélectionnez Type de source.
  - e. Sélectionnez **Blob source**. Recherchez et sélectionnez le fichier .vhd de mise à niveau.
  - f. Sélectionnez le **Type d'OS**.
  - g. Sélectionnez la taille de disque requise à 256 Go. Le disque doit être de cette taille pour permettre la sauvegarde et la restauration des archives pendant le processus de mise à niveau.
  - h. Cliquez sur **Vérifier + créer**.

#### Étapes suivantes

• Voir la section <u>Mise à niveau d'une machine virtuelle Azure vers une version R12.0.x</u> à la page 40.

#### Liens connexes

Mise à niveau des instances Azure d'IP Office vers une version R12.0.x à la page 36

# Mise à niveau d'une machine virtuelle Azure vers une version R12.0.x

#### À propos de cette tâche

Cette procédure démarre la machine virtuelle à partir du fichier VHD de mise à niveau. Le processus de démarrage sauvegarde les données du serveur, les met à niveau vers la version R12.0.x, puis restaure les données du serveur.

#### Préambules

- Vous devez mettre à niveau le serveur vers IP Office R11.1.3.x.
- Après la mise à niveau vers IP Office R11.1.3.x, sauvegardez tous les serveurs et services avant de mettre à niveau vers une version R12.0.x. Voir la section <u>Création</u> <u>d'une sauvegarde d'IP Office</u> à la page 46.

#### Procédure

- 1. Arrêtez le serveur en utilisant la méthode suivante :
  - a. Connectez-vous aux menus d'affichage de la plate-forme/de contrôle Web du serveur en utilisant le port 7071.
  - b. Cliquez sur **Arrêter**, puis sur **Oui**. Attendez environ 90 secondes, après quoi, sur le moniteur connecté, vous verrez les services s'arrêter.

#### Avertissement :

- N'utilisez aucune autre méthode pour arrêter le serveur. Cela entraînerait la perte de données et de paramètres. Cette méthode crée des fichiers que le processus de mise à niveau utilise.
- 2. Sur le portail Azure, cliquez sur Machines virtuelles.
- 3. Sélectionnez la machine virtuelle et cliquez sur Arrêter.
- 4. Utilisez le basculement du système d'exploitation de l'interface VM Disks pour définir le disque de mise à niveau R12.0 comme disque de système d'exploitation.
- 5. Définissez le disque du système d'exploitation d'origine comme disque de données.
- 6. Sélectionnez la machine virtuelle et cliquez sur Démarrer.
- 7. Pendant le processus de mise à niveau, vous pouvez surveiller la progression sur les captures d'écran affichées dans les diagnostics de démarrage. La machine virtuelle n'est pas accessible tant que la mise à niveau n'est pas terminée.
- 8. Lorsque l'état de la machine virtuelle indique qu'elle est arrêté, détachez le disque du système d'exploitation de mise à niveau.
- 9. Répétez la procédure de basculement du système d'exploitation pour rétablir le disque du système d'exploitation d'origine comme disque de système d'exploitation principal.
- 10. Sélectionnez la machine virtuelle et cliquez sur Démarrer.
- 11. Attendez 10 minutes. Pendant ce temps, le processus de mise à niveau effectuera des étapes supplémentaires et redémarrera le serveur.

- 12. Lorsque le serveur a redémarré :
  - Vérifiez que la version affichée est R12.0.x. Si ce n'est pas le cas, reportez-vous à la section <u>Échec de la mise à niveau</u> à la page 43.
  - b. Annulez tout menu Consolider les entrées de configuration affiché dans IP Office Manager ou IP Office Web Manager. Le menu disparaît une fois que vous avez mis à niveau tous les serveurs IP Office d'un réseau vers une version R12.0.x.
  - c. Ignorez les invites Mise à niveau disponible affichées dans IP Office Web Manager. Vous devez mettre à niveau les autres serveurs IP Office uniquement en suivant les procédures de ce document.
  - Après la mise à niveau, testez et vérifiez le fonctionnement de tous les services. Si vous rencontrez des problèmes, reportez-vous à la section <u>Problèmes de mise à niveau connus</u> à la page 42.
- 13. Si le serveur fait partie d'un réseau, passez au serveur suivant. Voir la section <u>Mise à</u> <u>niveau d'un réseau de serveurs IP Office</u> à la page 6.
  - Vous pouvez réutiliser l'image de mise à niveau pour mettre à niveau plusieurs serveurs à la suite. Cependant, vous ne devez utiliser une image de mise à niveau que pour mettre à niveau un serveur à la fois.
- 14. Lorsque vous êtes satisfait du fonctionnement des serveurs mis à niveau, vous pouvez supprimer les copies du disque de mise à niveau.
  - N'effectuez cette opération que lorsque vous êtes satisfait de la mise à niveau. Le disque de mise à niveau contient des fichiers journaux relatifs à la mise à niveau, voir <u>Journaux de mise à niveau</u> à la page 45. Ces fichiers journaux sont nécessaires pour signaler les problèmes de mise à niveau.

Mise à niveau des instances Azure d'IP Office vers une version R12.0.x à la page 36

# Chapitre 7 : Problèmes de mise à niveau connus

Les situations suivantes sont des problèmes de mise à niveau connus.

#### Liens connexes

<u>Flux d'appels de la messagerie vocale manquants</u> à la page 42 <u>Affichage de l'avertissement Consolider les entrées de configuration</u> à la page 42 <u>Affichage de Mise à niveau disponible</u> à la page 43 <u>Échec de la mise à niveau</u> à la page 43

## Flux d'appels de la messagerie vocale manquants

#### Description

Pendant la mise à niveau, les flux d'appels personnalisés ne sont pas migrés (le fichier .mdb du service de messagerie vocale). Cependant, les flux d'appels d'origine sont toujours présents dans le fichier modifiable utilisé par le client Voicemail Pro (le fichier .vmp).

#### Solution

- 1. Connectez-vous au service de messagerie vocale à l'aide du client Voicemail Pro.
- 2. Vérifiez que les flux d'appels personnalisés sont présents.
- 3. Cliquez sur Enregistrer & activer .

#### Liens connexes

Problèmes de mise à niveau connus à la page 42

# Affichage de l'avertissement Consolider les entrées de configuration

#### Description

Lors de la mise à niveau des serveurs d'un réseau IP Office, lors de l'accès à la configuration à l'aide d'IP Office Manager ou d'IP Office Web Manager, une demande de consolidation de la configuration apparaît.

#### Solution

- 1. Annulez le menu de consolidation et continuez la mise à niveau de tous les serveurs du réseau.
- 2. La mise à niveau de tous les serveurs du réseau résout automatiquement le problème de consolidation.

#### Liens connexes

Problèmes de mise à niveau connus à la page 42

# Affichage de Mise à niveau disponible

#### Description

Une fois connecté à IP Office Web Manager après la mise à niveau vers une version R12.0.x, **Mise à niveau disponible** apparaît en regard des autres serveurs du réseau.

#### Solution

- 1. Mettez à niveau l'autre serveur IP Office basé sur Linux du réseau à l'aide des procédures de mise à niveau de ce document.
- 2. N'utilisez pas les options de mise à niveau dans IP Office Web Manager. Elles ne mettront pas les serveurs à niveau correctement.

#### Liens connexes

Problèmes de mise à niveau connus à la page 42

# Échec de la mise à niveau

#### Description

Les scripts de mise à niveau incluent des vérifications de certaines conditions qui, si elles ne sont pas remplies, entraînent l'arrêt du processus de mise à niveau sans effectuer la mise à niveau.

#### Cause

Les causes possibles de l'échec de la mise à niveau sont les suivantes :

- Si le serveur démarre normalement au lieu de procéder à la mise à niveau :
  - La source de démarrage pour la mise à niveau n'était pas la clé USB de mise à niveau. Corrigez les paramètres de démarrage du serveur et tentez à nouveau la mise à niveau.
- Si le serveur s'arrête automatiquement après la tentative de mise à niveau :
  - Le système n'exécutait pas IP Office R11.1.3.x. Toutes les mises à niveau vers une version R12.0.x doivent commencer à partir d'une version R11.1.3.x. Lorsque cela se produit, le serveur ajoute le message « La version trouvée <version> n'est pas 11.1.3.1 » au fichier /logs/backup\_logs.txt.
  - Le système s'est arrêté en utilisant une méthode autre que le bouton **Arrêter** affiché dans ses menus de Web Control.

- Media Manager s'est exécuté dans le passé, mais ne s'exécutait pas lorsque le système s'est arrêté. Le serveur Media Manager doit être en cours d'exécution pour sauvegarder tous les paramètres et données précédents de Media Manager.

#### Solution

- 1. Corrigez la cause de l'échec de la mise à niveau ci-dessus et tentez à nouveau la mise à niveau.
- 2. Si la mise à niveau échoue toujours, collectez les fichiers journaux avant de soumettre une demande d'assistance. Voir la section <u>Journaux de mise à niveau</u> à la page 45.

#### Liens connexes

Problèmes de mise à niveau connus à la page 42

# Chapitre 8 : Journaux de mise à niveau

Pour créer un ticket d'assistance, vous devez obtenir les fichiers journaux suivants :

| Journaux                              | Description                                                                                                    |
|---------------------------------------|----------------------------------------------------------------------------------------------------|
| Fichiers journaux<br>de mise à niveau | La clé USB/le disque dur virtuel de mise à niveau stocke les journaux suivants pour chaque serveur que vous mettez à niveau : |
|                                       | • /logs/backup_logs.txt                                                                                                    |
|                                       | Ce fichier contient un enregistrement des actions de sauvegarde effectuées par les scripts de mise à niveau.                  |
|                                       | • /logs/restore_logs.txt                                                                                                    |
|                                       | Ce fichier contient un enregistrement des actions de restauration effectuées par les scripts de mise à niveau.                |
| Journaux de ser-                      | Vous devez inclure les journaux supplémentaires suivants :                                                                    |
| veur basé sur Li-<br>nux              | <ul> <li>/opt/webcontrol/log/web.log</li> </ul>                                                                               |
|                                       | • /var/log/rsyslog                                                                                                    |
|                                       | • /opt/MediaManager/MediaManagerService.log                                                                                   |
|                                       | • /opt/Avaya/apache-tomcat/logs/MediaManager.log                                                                              |
|                                       | • Le fichier /opt/MediaManager/Backup/mm_back.tar.gz, le cas échéant.                                                         |

# Chapitre 9 : Création d'une sauvegarde d'IP Office

Vous devez toujours effectuer une sauvegarde complète du système avant toute action majeure telle qu'une mise à niveau du système. Bien que vous n'ayez pas besoin d'une sauvegarde pour la mise à niveau proprement dite, il s'agit d'une disposition importante pour la récupération du système en cas de problème au cours du processus de mise à niveau.

Avaya prend en charge la sauvegarde/restauration avec IP Office Web Manager entre des serveurs IP Office basés sur Linux en utilisant HTTPS, HTTP ou SFTP. Vous pouvez utiliser les options suivantes :

- L'ISO Server Edition installée sur un PC non-Avaya et initialisée en tant que serveur d'applications IP Office, sans activer les services Avaya one-X<sup>®</sup> Portal for IP Office et Voicemail Pro.
- Le fichier OVA d'IP Office Server Edition installé dans VMware Player sur un PC et initialisé en tant que serveur d'applications IP Office.

#### Liens connexes

<u>Évaluation de l'espace de sauvegarde requis</u> à la page 46 <u>Activation de la prise en charge HTTP</u> à la page 48 <u>Création d'un lien de serveur distant pour la sauvegarde/restauration</u> à la page 48 <u>Réalisation d'une sauvegarde</u> à la page 49 <u>Test de la restauration</u> à la page 50 <u>Suppression des sauvegardes existantes</u> à la page 50

## Évaluation de l'espace de sauvegarde requis

Lorsque vous considérez l'adéquation d'un serveur en tant que serveur de sauvegarde, vous devez évaluer son espace de sauvegarde et les exigences des serveurs que vous souhaitez sauvegarder.

#### Le quota de sauvegarde du serveur de sauvegarde

Le serveur de sauvegarde a besoin d'un disque dur de 160 Go ou plus. Le serveur calcule le quota de sauvegarde comme suit :

- Quota de sauvegarde ≈ (0,8 x capacité du disque dur) (92 Go si capacité du disque dur ≥ 160GB)
  - Par exemple : Pour un disque dur de 500 Go, le quota de sauvegarde est d'environ 308 Go.

- Notez qu'il s'agit d'une valeur approximative. La capacité de disque indiquée par un fabricant de disque ou une plateforme de serveur virtuel diffère de la capacité indiquée par le système d'exploitation.

Vous pouvez vérifier le quota réel disponible pour les sauvegardes en suivant la procédure ci-dessous.

#### Pour vérifier le quota de sauvegarde d'un serveur

- 1. Connectez-vous aux menus Web Manager du serveur de sauvegarde.
- 2. Cliquez et sélectionnez Affichage de la plateforme.
- Dans l'onglet Système, prenez note de la valeur Quota disponible pour les données de sauvegarde. Notez qu'il s'agit de l'espace total utilisable pour les sauvegardes. L'espace déjà utilisé par les sauvegardes existantes n'est pas pris en compte.
- 4. Cliquez sur Solution pour quitter l'affichage de la plateforme.

#### Estimation de l'espace requis pour une sauvegarde complète

Les tableaux ci-dessous indiquent l'espace nécessaire pour une sauvegarde complète dans le pire des cas. C'est-à-dire une sauvegarde qui suppose que tous les utilisateurs ont utilisé leur boîte vocale et d'autres fonctions à leur capacité maximale.

La colonne de taille minimale du disque indique la taille du disque dur requise pour disposer d'un quota de sauvegarde suffisamment important (voir ci-dessus) pour au moins une sauvegarde complète.

| Utilisateurs | Taille de la sauvegarde com-<br>plète | Taille minimale du disque du serveur |
|--------------|---------------------------------------|--------------------------------------|
| 100          | 35 Go                                 | 160 Go                               |
| 750          | 78 Go                                 | 214 Go                               |
| 1 500        | 127 Go                                | 275 Go                               |
| 2 000        | 158 Go                                | 320 Go                               |
| 2 500        | 189 Go                                | 360 Go                               |

#### Tableau 1 : Réseau Server Edition/Select.

#### Tableau 2 : Serveur d'applications IP Office

| Utilisateurs de Voicemail Pro | Taille de la sauvegarde com-<br>plète | Taille minimale du disque du serveur |
|-------------------------------|---------------------------------------|--------------------------------------|
| 20                            | 30 Go                                 | 160 Go                               |
| 50                            | 32 Go                                 | 160 Go                               |
| 100                           | 34 Go                                 | 160 Go                               |
| 150                           | 37 Go                                 | 165 Go                               |

Un serveur de sauvegarde peut, en fonction de l'espace disponible, prendre en charge jusqu'à 14 sauvegardes, où chaque sauvegarde contient les détails de plusieurs services sur plusieurs serveurs d'un réseau.

- Lorsque le serveur de sauvegarde dispose de 14 sauvegardes, toute sauvegarde supplémentaire entraîne la suppression de la sauvegarde précédente la plus ancienne.
- De même, si l'espace de sauvegarde disponible est épuisé, le serveur de sauvegarde supprime la sauvegarde précédente la plus ancienne pour créer de l'espace.

Création d'une sauvegarde d'IP Office à la page 46

# Activation de la prise en charge HTTP

#### À propos de cette tâche

Par défaut, les serveurs IP Office basés sur Linux ne prennent pas en charge HTTP pour la sauvegarde/restauration. L'activation de HTTP supprime l'obligation de configurer des certificats pour le serveur de sauvegarde temporaire.

#### Procédure

- 1. Connectez-vous aux menus Web Manager du serveur de sauvegarde.
- 2. Cliquez et sélectionnez Affichage de la plateforme.
- 3. Sélectionnez Paramètres, puis Système .
- 4. Dans la section Serveur HTTP, sélectionnez Autoriser le magasin de fichiers HTTP de procéder à une sauvegarde/restauration.
- 5. Cliquez sur Enregistrer.
- 6. Cliquez sur **Solution** pour quitter l'affichage de la plateforme.

#### Liens connexes

Création d'une sauvegarde d'IP Office à la page 46

# Création d'un lien de serveur distant pour la sauvegarde/ restauration

#### À propos de cette tâche

Utilisez la procédure suivante pour spécifier le lien entre le serveur IP Office basé sur Linux et le serveur de sauvegarde temporaire.

#### Procédure

- 1. Connectez-vous à IP Office Web Manager sur le serveur . Dans le cas d'un réseau de serveur, effectuez cette opération via le serveur principal du réseau.
- 2. Cliquez sur Paramètres de la solution et sélectionnez Serveur distant.
- 3. Cliquez sur Ajouter un serveur distant.
- 4. Entrez les détails correspondant au serveur de sauvegarde :
  - a. Nom du serveur Entrez un nom qui indique l'objectif du lien.
  - b. Adresse du serveur distant Entrez l'adresse IP ou le FQDN du serveur de sauvegarde.

| Protocole | Port | Chemin d'accès dis-<br>tant    | Informations d'iden-<br>tification                     |
|-----------|------|--------------------------------|--------------------------------------------------------|
| SFTP      | 22   | /var/www/html/<br>avaya/backup | Nom et mot de pas-<br>se du compte admi-<br>nistrateur |
| HTTPS     | 5433 | /avaya/backup                  | Aucune                                                 |
| НТТР      | 8000 | /avaya/backup                  | Aucune                                                 |

5. Cliquez sur Enregistrer.

#### Liens connexes

Création d'une sauvegarde d'IP Office à la page 46

# Réalisation d'une sauvegarde

#### À propos de cette tâche

Utilisez la procédure suivante pour sauvegarder les paramètres de serveur existant sur le serveur de sauvegarde.

#### Préambules

• Créez un lien vers le serveur de sauvegarde. Voir la section <u>Création d'un lien de serveur</u> <u>distant pour la sauvegarde/restauration</u> à la page 48.

#### Procédure

- 1. Connectez-vous à IP Office Web Manager sur le serveur . Dans le cas d'un réseau de serveur, effectuez cette opération via le serveur principal du réseau.
- 2. Sur un serveur principal, cliquez sur la case à cocher pour sélectionner tous les serveurs du réseau.
- 3. Cliquez sur Actions et sélectionnez Sauvegarde.
- Dans la section CONFIGURATION SAUVEGARDE, sélectionnez les options à sauvegarder. Le serveur grise les options pour les services qui ne sont pas en cours d'exécution.
- 5. Pour **Sélectionner le serveur distant**, sélectionnez le serveur distant configuré pour les connexions au serveur de sauvegarde.
- 6. Cliquez sur **Démarrer**.
- 7. Lorsque la sauvegarde démarre, le menu **Solution** affiche des informations sur sa progression. Si la sauvegarde est réussie, le menu affiche Sauvegarde terminée pour chaque serveur inclus.

#### Liens connexes

Création d'une sauvegarde d'IP Office à la page 46

# Test de la restauration

#### À propos de cette tâche

Après avoir effectué une sauvegarde avec IP Office Web Manager, testez la restauration.

#### Procédure

- 1. Connectez-vous à IP Office Web Manager sur le serveur . Dans le cas d'un réseau de serveur, effectuez cette opération via le serveur principal du réseau.
- 2. Sur un serveur principal, cliquez sur la case à cocher pour sélectionner tous les serveurs du réseau.
- 3. Cliquez sur Actions et sélectionnez Restauration.
- 4. Pour **Sélectionner le serveur distant**, sélectionnez le serveur distant configuré pour les connexions au serveur de sauvegarde.
- 5. Cliquez sur **Obtenir les points de restauration**. Le serveur demande les détails des sauvegardes disponibles pour les serveurs sélectionnés.
- 6. Dans la sauvegarde complète, marquez tous les ensembles de serveurs que vous souhaitez restaurer. Puisqu'il s'agit d'un test, sélectionnez une seule option à restaurer.
- 7. Cliquez sur Restaurer.
- 8. Cliquez sur **Oui**.
- 9. Le menu **Solution** affiche la progression de la restauration.

#### Liens connexes

Création d'une sauvegarde d'IP Office à la page 46

# Suppression des sauvegardes existantes

#### À propos de cette tâche

Un serveur utilisé comme serveur de sauvegarde peut stocker un maximum de 14 sauvegardes.

- L'espace nécessaire pour chaque sauvegarde peut limiter le nombre réel de sauvegardes.
- Le système fait précéder tous les fichiers associés à une sauvegarde d'un préfixe numérique au format NN\_, de 00\_ à 13\_. Comme il réutilise les préfixes NN\_, les préfixes ne correspondent pas nécessairement à l'ordre des dates.
- Si nécessaire, vous pouvez supprimer les sauvegardes précédentes pour augmenter l'espace de sauvegarde disponible. Vérifiez le préfixe à supprimer en utilisant le processus de restauration pour afficher la liste des sauvegardes existantes. Reportez-vous à la section <u>Tester la restauration</u> à la page 50.

#### 🛕 Avertissement :

• Supprimez uniquement les fichiers avec un préfixe numérique compris entre 00\_ et 13\_. Le serveur de sauvegarde utilise d'autres fichiers dans le dossier pour la gestion des jeux de fichiers de sauvegarde.

#### Procédure

- 1. Connectez-vous au serveur de sauvegarde à l'aide d'un client de gestion de fichiers SSH et d'un compte administrateur Web Manager.
- 2. Naviguez jusqu'au dossier /var/www/html/avaya/backup.
- 3. Pour supprimer un jeu de sauvegarde, sélectionnez et supprimez tous les fichiers avec le même préfixe de fichier NN . Ne supprimez aucun autre fichier.

#### Liens connexes

Création d'une sauvegarde d'IP Office à la page 46

# Chapitre 10 : Aide et documentation supplémentaires

Les pages suivantes fournissent des sources d'aide supplémentaire.

#### Liens connexes

<u>Manuels et guides de l'utilisateur supplémentaires</u> à la page 52 <u>Obtenir de l'aide</u> à la page 52 <u>Recherche d'un partenaire commercial Avaya</u> à la page 53 <u>Ressources IP Office complémentaires</u> à la page 53 <u>Formation</u> à la page 54

## Manuels et guides de l'utilisateur supplémentaires

Le site Web de l'<u>Centre de documentation Avaya</u> contient des guides de l'utilisateur et des manuels pour les produits Avaya, dont IP Office.

- Pour obtenir la liste des manuels et guides de l'utilisateur actuels d'IP Office, consultez le document <u>Manuels et guides d'utilisation d'Avaya IP Office<sup>™</sup> Platform</u>.
- Les sites Web de l'<u>Base de connaissances Avaya IP Office</u> et de l'<u>Support Avaya</u> permettent également d'accéder aux guides de l'utilisateur et aux manuels techniques d'IP Office.
  - Notez que, dans la mesure du possible, ces sites redirigent les utilisateurs vers la version du document hébergée par l'<u>Centre de documentation Avaya</u>.

Pour d'autres types de documents et d'autres ressources, consultez les différents sites Web d'Avaya (voir la section <u>Ressources IP Office complémentaires</u> à la page 53).

#### Liens connexes

Aide et documentation supplémentaires à la page 52

## **Obtenir de l'aide**

Avaya vend IP Office par le biais de partenaires commerciaux accrédités. Ces partenaires commerciaux fournissent une assistance directe à leurs clients et peuvent faire remonter les problèmes à Avaya si nécessaire.

Si votre système IP Office ne dispose pas actuellement d'un partenaire commercial Avaya assurant l'assistance et la maintenance, vous pouvez utiliser l'outil Avaya Partner Locator

pour trouver un partenaire commercial. Voir <u>Recherche d'un partenaire commercial Avaya</u> à la page 53.

#### Liens connexes

Aide et documentation supplémentaires à la page 52

## **Recherche d'un partenaire commercial Avaya**

Si votre système IP Office ne dispose pas actuellement d'un partenaire commercial Avaya assurant l'assistance et la maintenance, vous pouvez utiliser l'outil Avaya Partner Locator pour trouver un partenaire commercial.

#### **Procédure**

- 1. Au moyen d'un navigateur, accédez à l'<u>Site Web Avaya</u> à l'adresse <u>https://</u><u>www.avaya.com</u>.
- 2. Sélectionnez Partenaires, puis Rechercher un partenaire.
- 3. Saisissez vos informations d'emplacement.
- 4. Pour les partenaires commerciaux IP Office, à l'aide du **Filtre**, sélectionnez **Petites et moyennes entreprises**.

#### Liens connexes

Aide et documentation supplémentaires à la page 52

# **Ressources IP Office complémentaires**

En plus du site Web de la documentation (voir la section <u>Manuels et guides de l'utilisateur</u> <u>supplémentaires</u> à la page 52), il existe une série de sites Web qui fournissent des informations sur les produits et les services Avaya, notamment IP Office.

<u>Site Web Avaya (https://www.avaya.com)</u>

Il s'agit du site Web officiel d'Avaya. La page principale permet également d'accéder aux sites web Avaya individuels pour des régions et pays différents.

Portail des ventes et partenaires Avaya (https://sales.avaya.com)

Il s'agit du site Web officiel pour tous les partenaires commerciaux d'Avaya. Le site requière l'enregistrement d'un nom d'utilisateur et d'un mot de passe. Une fois que vous y avez accédé, vous pouvez personnaliser le portail pour afficher des produits spécifiques et le type d'informations que vous souhaitez voir.

• Base de connaissances Avaya IP Office (https://ipofficekb.avaya.com)

Ce site donne accès à une version en ligne, régulièrement mise à jour, du manuel technique et des guides de l'utilisateur IP Office.

<u>Support Avaya</u> (<u>https://support.avaya.com</u>)

Ce site permet aux installateurs et aux responsables de la maintenance des produits Avaya d'accéder aux logiciels, à la documentation et aux autres services de ces produits Avaya.

- Forums de support Avaya (https://support.avaya.com/forums/index.php)

Ce site propose des forums pour discuter des problèmes liés aux produits.

• Groupe d'utilisateurs internationaux Avaya (https://www.iuag.org)

Il s'agit de l'organisation pour les clients Avaya. Elle propose des groupes de discussion et des forums.

Avaya DevConnect (https://www.devconnectprogram.com/)

Ce site fournit des détails sur les API et les SDK pour les produits Avaya, notamment IP Office. Le site fournit également des notes d'application pour les produits tiers non-Avaya qui interagissent avec IP Office en utilisant ces API et SDK.

Formation Avaya (https://www.avaya-learning.com/)

Ce site donne accès à des cours de formation et à des programmes d'accréditation pour les produits Avaya.

#### Liens connexes

Aide et documentation supplémentaires à la page 52

## Formation

La formation et les accréditations Avaya garantissent que nos partenaires commerciaux disposent des capacités et des compétences requises pour vendre, mettre en œuvre et appuyer les solutions Avaya et dépasser les attentes des clients avec succès. Les accréditations suivantes sont disponibles :

- Spécialiste de ventes certifié d'Avaya (APSS)
- Spécialiste professionnel de mise en œuvre d'Avaya (AIPS)
- Spécialiste d'assistance technique certifié d'Avaya (ACSS)

Les cartes d'identifiants sont disponibles sur le site Internet Formation Avaya.

#### Liens connexes

Aide et documentation supplémentaires à la page 52

# Index

### Α

### В

| ulletins techniques <u>53</u> |
|-------------------------------|
|-------------------------------|

### С

| configuration requise <u>10, 17, 24, 30, 37</u> |  |
|-------------------------------------------------|--|
| cours <u>53</u>                                 |  |

### D

| démarrage hérité     | 13        |
|----------------------|-----------|
| détection des pannes |           |
| disque               |           |
| sauvegarde           | <u>46</u> |
| disque dur           |           |
| sauvegarde           | 46        |

### Ε

| espace     |  |
|------------|--|
| sauvegarde |  |

### F

| fichiers journaux       | <u>45</u> |
|-------------------------|-----------|
| flux d'appels manquants |           |
| formation               | 53, 54    |
| forums                  |           |
|                         |           |

### G

| Guides de l'utilisateur    | . <u>52</u> |
|----------------------------|-------------|
| Guides de référence rapide | <u>52</u>   |

#### I

| IP Office    |           |
|--------------|-----------|
| restauration |           |
| sauvegarde   | <u>49</u> |
|              |           |

### L

| lien de serveur distant 4 | 8 |
|---------------------------|---|
| liste de vérification     |   |

| liste de vérification (suite) |           |
|-------------------------------|-----------|
| mise à niveau AWS             | 29        |
| mise à niveau Azure           | 36        |
| mise à niveau Hyper-V         |           |
| mise à niveau PC              | 8         |
| mise à niveau VMware          | <u>16</u> |
| logiciels requis              |           |
| mise à niveau AWS             | 30        |
| mise à niveau Azure           | 37        |
| mise à niveau Hyper-V         | <u>24</u> |
| mise à niveau PC              | 10        |
| mise à niveau VMware          |           |
|                               |           |

#### Μ

| Manuels                | <u>52</u>        |
|------------------------|------------------|
| mise à niveau          |                  |
| AWS                    | <u>29</u>        |
| Azur                   | <u>36</u>        |
| échec                  | 43               |
| fichiers journaux      | 45               |
| Hyper-V                | 23               |
| ordre de mise à niveau | 6                |
| PC                     | 8                |
| réseau                 | 6                |
| résumé de la procédure | 4                |
| vers R11.1             | 6                |
| VMware                 | 16               |
| mise à niveau AWS      | 29               |
| liste de vérification  | 29               |
| outils                 | 30               |
| R12.0.x                |                  |
| mise à niveau Azure    |                  |
| 11.1.3 x               | 38               |
| liste de vérification  |                  |
| outils                 |                  |
| R12.0.x                | 40               |
| mise à niveau Hyper-V  | 23               |
| 11.1.3 x               | 25               |
| liste de vérification  | 23               |
| outils                 | 24               |
| R12.0 x                | 26               |
| mise à niveau PC       | 8                |
| 11 1 3 x 10 1          | 18 31            |
| créer USB              | 11               |
| liste de vérification  |                  |
| ordre de démarrage     | 13               |
| outils                 | 10               |
| R12.0 x                | 14               |
| mise à niveau VMware   | 16               |
| charger ymdk           | 19               |
| liste de vérification  | 16               |
| outils                 | <u>10</u>        |
| R12 0 v                | ····· <u>·</u> · |
| I \ 1 L.V.A            | <u>20</u>        |

#### Ν

| Notes applicatives |
|--------------------|
|--------------------|

#### 0

| ordre de démarrage<br>mise à niveau PC           | . 13        |
|--------------------------------------------------|-------------|
| outil de localisation de partenaires commerciaux | <u>53</u>   |
| outils requis                                    |             |
| mise à niveau AWS                                | . <u>30</u> |
| mise à niveau Azure                              | <u>37</u>   |
| mise à niveau Hyper-V                            | 24          |
| mise à niveau PC                                 | . 10        |
| mise à niveau VMware                             | . <u>17</u> |

#### Ρ

| présentation     | 4  |
|------------------|----|
| problèmes        | 42 |
| problèmes connus |    |

### R

| R11.1                        |           |
|------------------------------|-----------|
| différences de mise à niveau | <u>6</u>  |
| réseau                       |           |
| ordre de mise à niveau       | <u>6</u>  |
| restauration                 | <u>50</u> |
| résumé                       | <u>4</u>  |
| Revendeur                    | <u>52</u> |
| Rufus                        | <u>11</u> |

### S

| sauvegarde   | 46, 49    |
|--------------|-----------|
| activer HTTP |           |
| espace       |           |
| lien distant |           |
| quota        |           |
| restauration |           |
| supprimer    |           |
| SDK          |           |
| serveur      |           |
| restauration | 50        |
| sauvegarde   |           |
| Sites Web    |           |
| supprimer    |           |
| sauvegarde   | <u>50</u> |

#### U

| UEFI                              | <u>13</u> |
|-----------------------------------|-----------|
| USB                               |           |
| créer une clé de mise à niveau PC | <u>11</u> |
| fichiers journaux                 |           |
| -                                 |           |
| . <i>.</i>                        |           |

#### V

| ventes | <br> | <br> | <u>53</u> |
|--------|------|------|-----------|
|        |      |      |           |

####